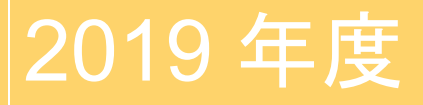

## 独立行政法人福祉医療機構

NPO リソースセンター

# 支出管理エクセル

# ご利用案内マニュアル

対象事業の収入と支出の管理と各種様式が作成できるエクセルのご利用方法のご案内です。

問い合わせ先: NPOリソースセンター NPO振興課 03-3438-9942

## 目次

## 1 支出管理エクセルについて ・・・・・・1

## 2 支出管理エクセルのご利用方法 ・・・・・2

| ○メニュー画面              | · · · · · 2 |
|----------------------|-------------|
| ○団体基本情報入力シート         | • • • • • 3 |
| ○支出入力表シート            | ••••4       |
| ○寄付金その他の収入入力シート      | ••••11      |
| ○謝金支出管理表、旅費支出管理表     | ••••13      |
| ○所費支出管理表、その他支出管理表    | ••••14      |
| ○支出額内訳書/精算額計算書/完了報告書 | ••••15      |

## 3 よくあるご質問 ・・・・・・・・17

#### 支出管理エクセルの動作環境について

支出管理エクセルをお使いの際に、当機構で使用しているエクセルのバージョンと異なる場合、置換機能など本マニュアルで説明している作業手順と異なる場合がございます。

その場合、お使いのエクセルのバージョンにあった作業手順をインターネット等で確認し、ご対応いただく ようお願い致します。

#### 1 支出管理エクセルについて

#### ○支出管理エクセルでできること

N P Oリソースセンターでは、団体の資金管理の適正化及び事務負担の軽減のため、支出を管 理する専用のエクセルファイルをご用意しております。個々の支出を入力することで、帳簿(管理表)、 完了報告書の様式まで作成することができます。

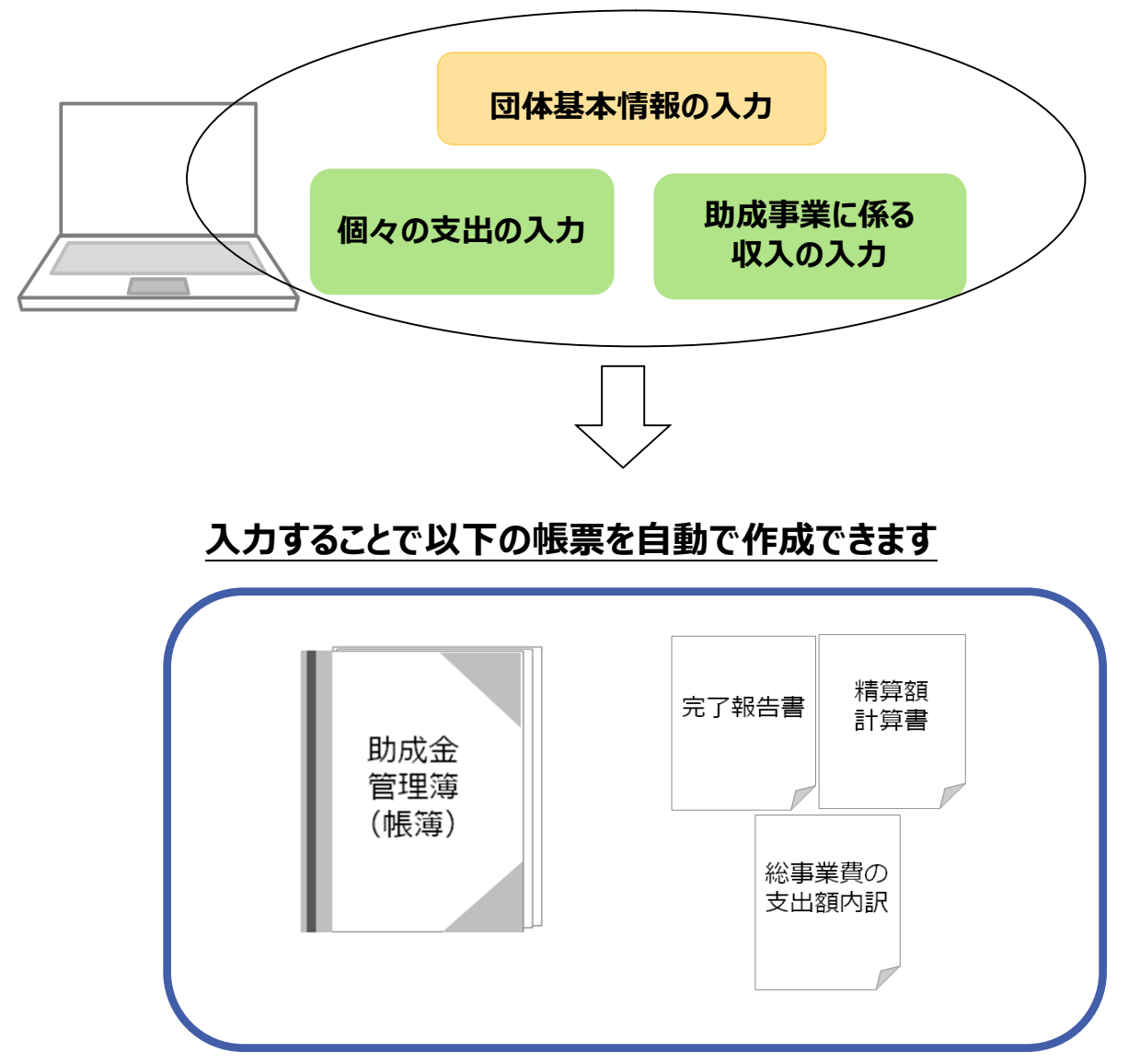

別にお送りしております「領収書・帳票ファイル」とあわせて、お使いください。

なお、事業終了後、WAM連絡システムへ当エクセルファイルをご投稿いただきましたら、それを もって「帳簿の提出」といたします。

## 2 支出管理エクセルのご利用方法

## 〇メニュー画面

・各リンクをクリックすると、当該シートに移動します。

・通常のエクセルシート同様、下部のタブをクリックしシート間移動することもできます。

#### メニュー画面

| 团体基本情報入力                       | まずこちらから基本情報を入力してください。<br>事業の内容(柱)も入力してください。 |   |         |                   |
|--------------------------------|---------------------------------------------|---|---------|-------------------|
| 支出入力表                          | 支出があったものについて、支出の内容を入力をする表です。                |   | $\succ$ | 入力するシートです<br>P 3~ |
| <u>寄付金その他の収入入</u><br><u>力表</u> | 寄付金・その他の収入について、入力する表です。                     | J |         |                   |
| 謝金管理表                          | 入力表から謝金だけを抜き出したものです。                        |   |         |                   |
| 旅 <u>費管理表</u>                  | 入力表から旅費だけを抜き出したものです。                        |   |         |                   |
| <u>所費管理表</u>                   | 入力表から所費だけを抜き出したものです。                        |   |         |                   |
| <u>その他支出管理表</u>                | 入力表からその他支出だけを抜き出したものです。                     |   |         | 自動で作成されます<br>P12~ |
| 精算額計算書                         | 完了報告の様式の一つである「精算額計算書」です。                    |   |         |                   |
| 支出額内訳                          | 完了報告の様式の一つである「支出額内訳」です。                     |   |         |                   |
| <u>完了報告書</u>                   | 完了報告の様式の一つである「精算額計算書」です。                    |   |         |                   |

#### ○団体基本情報入力シート

このシートで、基本情報を入力していただきます。

#### 団体基本情報入力シート

| 受付番号   | 20190101001          |
|--------|----------------------|
| 助成区分   | 1. 地域連携活動支援事業        |
| 団体名    | 特定非営利活動法人WAMネットワーク協会 |
| 団体郵便番号 | 105-8486             |
| 団体住所   | 東京都港区虎ノ門4-3-13       |
| 代表者職名  | 理事長                  |
| 代表者名   | WAM 太郎               |

| 決定額 | i           | 5,000,000円       |
|-----|-------------|------------------|
| 事業名 |             | 自立のための助け合い基盤整備事業 |
| 1   | 事業内容1(柱1)   | 技術習得講習会開催        |
| 2   | 事業内容2(柱2)   | 就労支援指導者養成        |
| 3   | 事業内容3(柱3)   | 個別訪問相談           |
| 4   | 事業内容4(柱4)   | PCスクール           |
| 5   | 事業内容5(柱5)   | 寄合サロン開催          |
| 6   | 事業内容6(柱6)   | セミナー開催           |
| 7   | 事業内容7(柱7)   |                  |
| 8   | 事業内容8(柱8)   |                  |
| 9   | 事業内容9(柱9)   |                  |
| 10  | 事業内容10(柱10) |                  |

※事業の内容(柱)は、行を空けずに、「事業の内容1(柱1)」から順に入力してください。

#### ○支出入力表シート

| A                                               | В                                                                           | С   | D              | E F          | G H                        | 1                       | L I          | K                                  | L                               | М                    | N                   | 0                                 | Р                | Q                    | R                   | S                                     | т                     | U                                   | V                                                 |
|-------------------------------------------------|-----------------------------------------------------------------------------|-----|----------------|--------------|----------------------------|-------------------------|--------------|------------------------------------|---------------------------------|----------------------|---------------------|-----------------------------------|------------------|----------------------|---------------------|---------------------------------------|-----------------------|-------------------------------------|---------------------------------------------------|
| 支出年月日                                           | 事由<br>発生日                                                                   |     | 事業の内容<br>(柱)   | 助成対象<br>経費費目 | 費目の中項<br>目                 | 支払いの<br>相手方             | 適用           | 領収書<br>番号                          | <u>金額</u>                       | 助成対<br>象上限<br>額      | 助成対象<br>経費          | <u>支払金額中助成対象</u><br><u>外経費合計額</u> | 旅行区間等            | <u>交通費</u>           | 宿泊費                 | 協 <u>費金</u><br>類<br>(交通費<br>土<br>富泊費) | <u>助成対</u><br>象<br>旅費 | 助成対<br>象外旅<br>費                     |                                                   |
| 支払った年月<br>日を入力して<br>ください。<br>2020/4/30ま<br>で入力可 | 講演をした日な<br>ど、支払いの対<br>象となるイベント<br>が起きた日を入<br>力してください。<br>2020/8/81まで<br>入力可 | 柱番号 | 助成事業の内容<br>(柱) | 助成対象<br>経費費目 | ブルダウ<br>ンで選択<br>してくださ<br>い | 支払った相手方の名前を記<br>載してください | 支払った経費の具体的内容 | 領収書に<br>付す番号<br>です。<br>(整数の)<br>み) | 領収書等の<br>証憑の金額<br>を入力してく<br>ださい | 助成対象<br>上限額<br>(参考値) | 支出金額中<br>助成対象経<br>費 | 助成対象外経費及び、<br>自己資金で肺治経費           | 区間等を入力して<br>ください | 旅費のう<br>ちの交通<br>費を入力 | 旅費のう<br>ち宿泊費<br>を入力 | <u>合計金</u><br>額                       | 旅費中助<br>成対象経<br>費     | 助成対象<br>外旅費及<br>び <u>倉ご賄</u><br>う旅費 | <b>旅費入力</b><br>が必要と<br>なる行<br>※該当行<br>は「×」を<br>表示 |
|                                                 |                                                                             |     |                |              |                            | <u> </u>                |              |                                    |                                 |                      |                     |                                   |                  |                      |                     |                                       |                       |                                     |                                                   |
|                                                 |                                                                             |     |                |              |                            |                         |              |                                    |                                 |                      |                     |                                   |                  |                      |                     |                                       |                       |                                     |                                                   |
|                                                 |                                                                             |     | <b>J</b>       |              |                            |                         |              |                                    |                                 |                      |                     |                                   |                  |                      |                     |                                       |                       |                                     |                                                   |

#### ①入力欄の概要

本ファイルは、データの直接入力だけでなく会計ソフト等から出力したデータの貼り付けを行うことも可能で す。データの入力もしくはデータの貼り付けを行う欄は、上記「ピンク色」の列です。

(該当する列は、A列、B列、C列、G列、I列、J列、K列、L列、N列、P列、Q列、R列、T列
 です。但し、P列、Q列、R列、T列は、旅費の入力専用の列です。)

「ピンク色」以外の列には、あらかじめ関数の式が設定されておりますので、データの入力は行わないでくだ さい。(入力内容に応じて値が自動反映されます。該当する列は、D 列、E 列、F 列、H 列、M 列、O 列、S 列、U 列、V 列です)

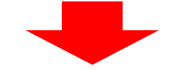

②データの入力順序の注意

セルへの直接入力の場合は、入力順序を考慮していただく必要はございません。

一方で、データの貼り付けを行う場合は、L 列から貼り付けを行っていただくとスムーズに処理が行えま す。(費目による入力規則チェックをかけており、G 列から入力した場合、データが貼り付けられない場合 があります。)

| A                                               | В                                                                           | С   | D              | E F          | G                          | н  | I.                      | J            | K                                  | L                               | м                              | N                   | 0                                 | Ρ                | Q                    | R                   | S                                                                                                  | Т                     | U                                           | V                                                    |
|-------------------------------------------------|-----------------------------------------------------------------------------|-----|----------------|--------------|----------------------------|----|-------------------------|--------------|------------------------------------|---------------------------------|--------------------------------|---------------------|-----------------------------------|------------------|----------------------|---------------------|----------------------------------------------------------------------------------------------------|-----------------------|---------------------------------------------|------------------------------------------------------|
| 支出年月日                                           | 事由<br>発生日                                                                   |     | 事業の内容<br>(柱)   | 助成対象<br>経費費目 | 費目の「<br>目                  | 中項 | 支払いの<br>相手方             | 適用           | 領収書<br>番号                          | 金額                              | 助成対<br>象上限<br>額                | 助成対象<br>経費          | <u>支払金額中助成対象</u><br><u>外経費合計額</u> | 旅行区間等            | <u>交通費</u>           | 宿泊費                 | 協豊金<br>2<br>2<br>2<br>2<br>2<br>2<br>2<br>2<br>2<br>2<br>2<br>2<br>2<br>2<br>2<br>2<br>2<br>2<br>2 | <u>助成対</u><br>象<br>旅費 | 助成対<br>象外旅<br>費                             |                                                      |
| 支払った年月<br>日を入力して<br>ください。<br>2020/4/30ま<br>で入力可 | 議論をした日な<br>ど、支払いの対<br>象となるイベント<br>が起きた日を入<br>カしてください。<br>2020/8/31まで<br>入力可 | 柱番号 | 助成事業の内容<br>(柱) | 助成対象<br>経費費目 | ブルダウ<br>ンで選択<br>してくださ<br>い |    | 支払った相手方の名前を記<br>載してください | 支払った経費の具体的内容 | 領収書に<br>付す番号<br>です。<br>(整数の)<br>み) | 領収書等の<br>証憑の金額<br>を入力してく<br>ださい | <sub>肋成対象</sub><br>上限額<br>参考値) | 支出金額中<br>助成対象経<br>費 | 助成対象外経費及び、<br>自己資金で肺治経費           | 区間等を入力して<br>ください | 旅費のう<br>ちの交通<br>費を入力 | 旅費のう<br>ち宿泊費<br>を入力 | <u>合計金</u><br>額                                                                                    | 旅費中助<br>成対象経<br>費     | 助成対象<br>外旅費及<br>び、 <u>自己</u><br>資金で賄<br>う旅費 | <b>旅費入力</b><br>が必要と<br>なる該当行<br>は「 <b>×」</b> を<br>表示 |
|                                                 |                                                                             |     |                |              |                            |    |                         |              |                                    |                                 |                                |                     |                                   |                  |                      |                     |                                                                                                    |                       |                                             |                                                      |
|                                                 |                                                                             |     |                |              |                            |    |                         |              |                                    |                                 |                                |                     |                                   |                  | •                    |                     |                                                                                                    |                       |                                             |                                                      |
|                                                 |                                                                             |     |                |              |                            |    |                         |              |                                    |                                 |                                |                     |                                   |                  | ¢                    |                     |                                                                                                    |                       |                                             |                                                      |
|                                                 |                                                                             |     |                |              |                            |    |                         |              |                                    |                                 |                                |                     |                                   |                  |                      |                     |                                                                                                    |                       |                                             |                                                      |
|                                                 |                                                                             |     |                |              |                            |    |                         |              |                                    |                                 |                                |                     |                                   |                  |                      |                     |                                                                                                    |                       |                                             |                                                      |
|                                                 |                                                                             |     |                |              |                            |    |                         |              |                                    |                                 |                                |                     |                                   |                  |                      |                     |                                                                                                    |                       |                                             |                                                      |
|                                                 |                                                                             |     |                |              |                            |    |                         |              |                                    |                                 |                                |                     |                                   |                  |                      |                     |                                                                                                    |                       |                                             | 1                                                    |

③入力欄への入力後の表示

データの入力もしくはデータの貼り付け(以下「データの入力等」と記載)を正しく行うと、以下のように、 「ピンク色」から「白色」に変わります。

#### 【重要! 支出年月日及び事由年月日についての注意点】

支出年月日及び事由年月日は、セルが赤色になる場合はエラー、黄色になる場合は注意を表します。 赤色の場合には助成対象外です。支出年月日が黄色の場合は、光熱水費等であれば対象に含めるこ とができる場合があります。

| 支出年月日                                           | 事由<br>発生日                                                                       |     | 事業の内容<br>(柱)   | 助成対象<br>経費費目 | 費目の中項<br>目                 | 支払 の<br>相手方             | 適用            | 領収書<br>番号                         | 金額                              | 助成対<br>象上限<br>額      | 助成対象<br>経費          | <u>支払金額中助成対象</u><br><u>外経費合計額</u> | 旅行区間等            | 交通費                  | 宿泊費                 | 旅費金<br>額<br>(交通費<br>土<br>宿泊費) | <u>助成対</u><br>象<br>旅費 | 助成対<br>象外旅<br>費                              |                                                 |
|-------------------------------------------------|---------------------------------------------------------------------------------|-----|----------------|--------------|----------------------------|-------------------------|---------------|-----------------------------------|---------------------------------|----------------------|---------------------|-----------------------------------|------------------|----------------------|---------------------|-------------------------------|-----------------------|----------------------------------------------|-------------------------------------------------|
| 支払った年月<br>日を入力して<br>ください。<br>2020/4/30ま<br>で入力可 | 講演をした日な<br>と、支払いの対<br>象となるイベン<br>トが起きた日を<br>入力してくださ<br>い。<br>2020/3/31まで<br>入力可 | 柱番号 | 助成事業の内容<br>(柱) | 助成対象<br>経費費目 | ブルダウ<br>ンで選択<br>してくだ<br>さい | 支払った相手方の名前を記<br>載してください | 支払った経費の具体的内容  | 領収書に<br>付す番号<br>です。<br>(整数の<br>み) | 領収書等の<br>証憑の金額<br>を入力してく<br>ださい | 助成対象<br>上限額<br>(参考値) | 支出金額中<br>助成対象経<br>費 | 助成対象外経費及び、<br>自己資金で賄う経費           | 区間等を入力し<br>てください | 旅費のう<br>ちの交通<br>費を入力 | 旅費のう<br>ち宿泊費<br>を入力 | <u>合計金</u><br>額               | 旅費中<br>助成対<br>象経費     | 助成対<br>象費<br>己<br>金<br>変<br>費<br>金<br>査<br>査 | <b>旅費入力</b><br>が必要と<br>なる行<br>**<br>は「*」を<br>表示 |
| 2019/9/1                                        | 2019/9/1                                                                        | 1   | 0              | 08.所費        | 通信運搬到 1                    | 神谷町                     | 郵便送付82円切手×10枚 | 1                                 | 820                             |                      | 820                 | 0                                 |                  |                      |                     |                               |                       |                                              |                                                 |
| 2019/9/5                                        | 2019/8/30                                                                       | 2   | 0              | 01.謝金        | 謝金                         | 〇〇先生                    | 講座講師代として      | 2                                 | 13,000                          | (15,700)             | 13,000              | C                                 |                  |                      |                     |                               |                       |                                              |                                                 |
| 2019/9/5                                        | 2019/9/5                                                                        | 3   | 0              | 08.所費        | 備品購入意                      | 100円ショップ A              | ノート100円×3冊    | 3                                 | 324                             |                      | 324                 | C                                 |                  |                      |                     |                               |                       |                                              |                                                 |
|                                                 |                                                                                 |     |                |              |                            |                         |               |                                   |                                 |                      |                     |                                   |                  |                      |                     |                               |                       |                                              |                                                 |
|                                                 |                                                                                 |     |                |              |                            |                         |               |                                   |                                 |                      |                     |                                   |                  |                      |                     |                               |                       |                                              |                                                 |
|                                                 |                                                                                 |     |                |              |                            |                         |               |                                   |                                 |                      |                     |                                   |                  |                      |                     |                               |                       |                                              |                                                 |
|                                                 |                                                                                 |     |                |              |                            |                         |               |                                   |                                 |                      |                     |                                   |                  |                      |                     |                               |                       |                                              |                                                 |
|                                                 |                                                                                 |     |                |              |                            |                         |               |                                   |                                 |                      |                     |                                   |                  |                      |                     |                               |                       |                                              |                                                 |
|                                                 |                                                                                 |     |                |              |                            |                         |               |                                   |                                 |                      |                     |                                   |                  |                      |                     |                               |                       |                                              | 1                                               |

#### ④関数による自動入力

「ピンク色」の列にデータの入力等を行うと、関数により「ピンク色」以外の列に値が自動反映されます。

| 支出年月日                                           | 事由<br>発生日                                                                       |     | 事業の内容<br>(柱)   | 助成対象<br>経費費目 | 費目の中<br>目                  | 項  | 支払いの<br>相手方             | 適用            | 領収書<br>番号                         | 金額                              | 助成対<br>象上限<br>額      | 助成対象<br>経費          | 支 <u>払金額中助成対象</u><br><u>外経費合計額</u> | 旅行区間等            | <u>交通費</u>           | 宿泊費                 | 旅費金<br>2<br>(交通費<br>(交通費)<br>(<br>宿泊費) | <u>助成対</u><br>象<br>旅費 | 助成対<br>象外旅<br>費 |                                                           |
|-------------------------------------------------|---------------------------------------------------------------------------------|-----|----------------|--------------|----------------------------|----|-------------------------|---------------|-----------------------------------|---------------------------------|----------------------|---------------------|------------------------------------|------------------|----------------------|---------------------|----------------------------------------|-----------------------|-----------------|-----------------------------------------------------------|
| 支払った年月<br>日を入力して<br>ください。<br>2020/4/30ま<br>で入力可 | 講演をした日な<br>ど、支払いの対<br>象となるイベン<br>トが起きた日を<br>入力してくださ<br>い。<br>2020/3/31まで<br>入力可 | 柱番号 | 助成事業の内容<br>(柱) | 助成対象<br>経費費目 | ブルダウ<br>ンで選択<br>してくだ<br>さい |    | 支払った相手方の名前を記<br>載してください | 支払った経費の具体的内容  | 領収書に<br>付す番号<br>です。<br>(整数の<br>み) | 領収書等の<br>証憑の金額<br>を入力してく<br>ださい | 助成対象<br>上限額<br>(参考値) | 支出金額中<br>助成対象経<br>費 | 助成対象外経費及び、<br>自己資金で賄う経費            | 区間等を入力し<br>てください | 旅費のう<br>ちの交通<br>費を入力 | 旅費のう<br>ち宿泊費<br>を入力 | <u>合計金</u><br>額                        | 旅費中<br>助成対<br>象経費     | 助成対<br>象        | <b>旅費入力</b><br>が必要と<br>なる行<br>※該当行<br>は「 <b>*」を</b><br>表示 |
| 2019/9/1                                        | 2019/9/1                                                                        | 1   | C              | 03.所費        | 通信運搬的                      | 10 | 谷町                      | 郵便送付82円切手×10枚 | 1                                 | 820                             |                      | 820                 |                                    |                  |                      |                     |                                        |                       |                 |                                                           |
| 2019/9/5                                        | 2019/8/30                                                                       | 2   | C              | 01.謝金        | 謝金                         | 1  | )〇先生                    | 講座講師代として      | 2                                 | 13,000                          | (15,700              | 13,000              | C                                  |                  |                      |                     |                                        |                       |                 |                                                           |
| 2019/9/5                                        | 2019/9/5                                                                        | 3   | C              | 03.所費        | 備品購入報                      | 6  | DO円ショップA                | ノート100円×3冊    | 3                                 | 324                             |                      | 324                 | C                                  |                  |                      |                     |                                        |                       |                 |                                                           |
|                                                 |                                                                                 |     |                |              |                            |    |                         |               |                                   |                                 |                      |                     |                                    |                  |                      |                     |                                        |                       |                 |                                                           |
|                                                 |                                                                                 |     |                |              |                            |    |                         |               |                                   |                                 |                      |                     |                                    |                  |                      |                     |                                        |                       |                 |                                                           |
|                                                 |                                                                                 |     |                |              |                            |    |                         |               |                                   |                                 |                      |                     |                                    |                  |                      |                     |                                        |                       |                 |                                                           |
|                                                 |                                                                                 |     |                |              |                            |    |                         |               |                                   |                                 |                      |                     |                                    |                  |                      |                     |                                        |                       |                 |                                                           |
|                                                 |                                                                                 |     |                |              |                            |    |                         |               |                                   |                                 |                      |                     |                                    |                  |                      |                     |                                        |                       |                 |                                                           |
|                                                 |                                                                                 |     |                |              |                            |    |                         |               |                                   |                                 |                      |                     |                                    |                  |                      |                     |                                        |                       |                 |                                                           |

#### ⑤その他の入力について G列の費目で「その他」を選択した場合、助成対象経費を入力することはできません。ご注意ください。

| А                                               | В                                                                           | С   | D              | E F          | G                          | н           | 1                       | J            | К                             | L                               | М                    | N                   | 0                          |
|-------------------------------------------------|-----------------------------------------------------------------------------|-----|----------------|--------------|----------------------------|-------------|-------------------------|--------------|-------------------------------|---------------------------------|----------------------|---------------------|----------------------------|
| 支出年月日                                           | 事由<br>発生日                                                                   |     | 事業の内容<br>(柱)   | 助成対象<br>経費費目 | 費目の中<br>目                  | 項           | 支払いの<br>相手方             | 適用           | 領収書<br>番号                     | <u>金額</u>                       | 助成対<br>象上限<br>額      | 助成対象<br>経費          | <u>支払金額中助成対象</u><br>外経費合計額 |
| 支払った年月<br>日を入力して<br>ください。<br>2020/4/30ま<br>で入力可 | 講演をした日な<br>ど、支払いの対<br>象となるイベント<br>が起きた日を入<br>カしてください。<br>2020/3/31まで<br>入力可 | 柱番号 | 助成事業の内容<br>(柱) | 助成対象<br>経費費目 | ブルダウ<br>ンで選択<br>してくださ<br>い | Prove Water | 支払った相手方の名前を記<br>観してください | 支払った経費の具体的内容 | 領収書に<br>付す番号<br>です。(整<br>数のみ) | 領収書等の<br>証憑の金額<br>を入力してく<br>ださい | 助成対象<br>上限額<br>(参考値) | 支出金額中<br>助成対象経<br>費 | 助成対象外経費及び、<br>自己資金で賄う経費    |
| 2019/5/14                                       | 2019/5/14                                                                   | 1   | ああああ事業1        | 04.その他       | その他                        | 14 (        | 〇機械                     | 就労用工作機械購入    | 15                            | 50,000                          |                      | C                   | 5000                       |
| 2019/5/15                                       | 2019/5/15                                                                   | 1   | ああああ事業1        | 04.その他       | その他                        | 14          | 谷 ●郎                    | 個別訪問御礼       | 16                            | 10,000                          |                      | C                   | 1000                       |

⑥旅費の入力について

G 列で費目を「旅費」として入力すると、同じ行の V 列のセルに「 \* 」が表示されます。 V 列のセルに「 \* 」 が表示されたら必要に応じて、旅費の入力専用の P、Q、R、T 列に「旅行区間等」、「交通費」、「宿泊 費」、「助成対象旅費」の4つのデータを入力してください。

| E F          | G                              | н  | I.                            | J               | К                                               | L                                   | М                            | N                   | 0                                   | Р                | Q                        | R                       | S                                                         | Т                     | U                                                    | V                              |
|--------------|--------------------------------|----|-------------------------------|-----------------|-------------------------------------------------|-------------------------------------|------------------------------|---------------------|-------------------------------------|------------------|--------------------------|-------------------------|-----------------------------------------------------------|-----------------------|------------------------------------------------------|--------------------------------|
| 助成対象<br>経費費目 | 費目の<br>目                       | 中項 | 支払いの<br>相手方                   | 適用              | 領収書<br>番号                                       | 金額                                  | 助成対<br>象上限<br>額              | 助成対象<br>経費          | <u>支払金額中助成対象</u><br>外経費合計額          | 旅行区間等            | <u>交通費</u>               | <u>宿泊費</u>              | <u>旅費金</u><br><u>額</u><br><u>(交通費</u><br><u>土</u><br>宿泊費) | <u>助成対</u><br>象<br>旅費 | 助成対<br>象外旅<br>費                                      |                                |
|              | プルダ<br>ウンで<br>選択し<br>てくださ<br>い |    | 支払った相手方の名前<br>を記載してください       | 支払った経費の具体的内容    | 領収書<br>に付す<br>(ご番す。)<br>(<br>番<br>す<br>数の<br>み) | 領収書等<br>の証憑の<br>金額を入<br>力してくだ<br>さい | 助成対<br>象上限<br>領<br>(参考<br>値) | 支出金額<br>中助成対<br>象経費 | 助成対象外経費及<br>び、 <u>自己資金で賄う</u><br>経費 | 区間等を入力<br>してください | 旅費の<br>うちの<br>交通費<br>を入力 | 旅費の<br>うち宿<br>泊費を<br>入力 | <u>合計金</u><br>蕴                                           | 旅費中<br>助成<br>穀<br>経費  | 助成対<br>象外旅<br>費び、 <u>資金</u><br>で <u>諸</u><br>で<br>旅費 | 旅力要る※<br>表れの<br>の<br>がな<br>がさも |
| 03.所費        | 消耗品費                           | 7  | あああ文具                         | 文房具             |                                                 | 10,000                              |                              | 10,000              | 0                                   |                  |                          |                         |                                                           |                       |                                                      |                                |
| 03.所費        | 印刷製本                           | 9  | あああ印刷                         | デザイン            |                                                 | 3,000                               |                              | 0                   | 3000                                |                  |                          |                         |                                                           |                       |                                                      |                                |
| 03.所費        | 印刷製本                           | 9  | あああ印刷                         | 印刷・製本           |                                                 | 500,000                             |                              | 500,000             | 0                                   |                  |                          |                         |                                                           |                       |                                                      |                                |
| 03.所費        | 光熱水費                           | 5  | 00電力                          | 電気代             |                                                 | 10,000                              |                              | 10,000              | 0                                   |                  |                          |                         |                                                           |                       |                                                      |                                |
| 03. 所費       | 維役務費                           | 12 | 00さん                          | 工作道具〇月分         |                                                 | 60,000                              |                              | 60,000              | 0                                   |                  |                          |                         |                                                           |                       |                                                      |                                |
| 03.所費        | 通信運搬                           | 10 | 電話                            | 電話              |                                                 | 12,000                              |                              | 12,000              | 0                                   |                  |                          |                         |                                                           |                       |                                                      |                                |
| 03.所費        | 消耗品費                           | 7  | ●●ガソリンスタンド                    | ガソリン代           |                                                 | 22,222                              |                              | 22,222              | 0                                   |                  |                          |                         |                                                           |                       |                                                      |                                |
| 03.所費        | 委託費                            | 11 | あああ清掃                         | 清掃業務            |                                                 | 3,000                               |                              | 3,000               | 0                                   |                  |                          |                         |                                                           |                       |                                                      |                                |
| 04.その他       | その他                            | 14 | ああああ                          | 雑費              |                                                 | 555                                 |                              | 555                 | 0                                   |                  |                          |                         |                                                           |                       |                                                      |                                |
| 03.所費        | 維役務費                           | 12 | ああああ保険                        | ボランティア保険        |                                                 | 30,000                              |                              | 30,000              | 0                                   |                  |                          |                         |                                                           |                       |                                                      |                                |
| 02. 旅費       | 旅費                             | 2  | 東京~大阪往復                       | ああある会議出席(大阪会場)  |                                                 | 98,520                              |                              | 98,520              |                                     | 東京~大阪往復          | 86,520                   | 12,000                  | 98,520                                                    | 98,520                | q                                                    | *                              |
| 02. 旅費       | 派費                             |    | 車只~京都往復                       | ああある会議出席 (京都会場) |                                                 | 65,230                              |                              | 65,230              |                                     | 東京~京都往復          | 53,230                   | 12,000                  | 65,230                                                    | 65,230                |                                                      | *                              |
| 03.所費        | 豕莨                             | 4  | 大家さん                          | <u>事務</u> 所家資   |                                                 | 130,000                             |                              | 130,000             | 0                                   |                  |                          |                         |                                                           |                       |                                                      | -                              |
|              | ユー画面                           | 17 | ▲●カソリンスタンド<br>本情報   寄付金その他の収) | 入管理表《入力》 支出入力表  | PH A ANT                                        | 52 000                              | -<br>管理表   所                 |                     | その他 … ④ : 🕢                         |                  | :                        | :                       |                                                           |                       |                                                      |                                |
|              |                                |    |                               |                 |                                                 |                                     |                              |                     |                                     |                  |                          |                         |                                                           |                       |                                                      |                                |

G 列で費目を「旅費」として入 力すると、同じ行の V 列のセル に「 \* 」が表示されます

#### L、N 列に、入力したデータが残っている場合は、旅費入力欄のデータと重複するので削除してください。

| E F          | G                              | н і                     | J                                               | К                                  | L                                   | м                       | N                           | 0                                   | Р                | Q                        | R                       | S                                                  | т                     | U               | v                      |
|--------------|--------------------------------|-------------------------|-------------------------------------------------|------------------------------------|-------------------------------------|-------------------------|-----------------------------|-------------------------------------|------------------|--------------------------|-------------------------|----------------------------------------------------|-----------------------|-----------------|------------------------|
| 助成対象<br>経費費目 | 費目の中1<br>目                     | 項 支払いの<br>相手方           | 適用                                              | 領収書<br>番号                          | 金額                                  | 助成対<br>象上限<br>額         | 助成対象<br>経費                  | <u>支払金額中助成対象</u><br><u>外経費合計額</u>   | 旅行区間等            | 交通費                      | 宿泊費                     | <u>旅費金</u><br><u>額</u><br><u>(交通費</u><br>土<br>宿泊費) | <u>助成対</u><br>象<br>旅費 | 助成対<br>象外旅<br>費 |                        |
|              | プルダ<br>ウンで<br>選択し<br>てくださ<br>い | 支払った相手方の名前<br>を記載してください | 支払った経費の具体的内容                                    | 領収書<br>に<br>留<br>す。<br>の<br>み<br>) | 領収書等<br>の証憑の<br>金額を入<br>力してくだ<br>さい | 助成対<br>象上限<br>(参考<br>値) | 支出金額<br>中助成対<br>象経 <b>費</b> | 助成対象外経費及<br>び、 <u>自己資金で賄う</u><br>経費 | 区間等を入力<br>してください | 旅費の<br>うちの<br>交通費<br>を入力 | 旅費の<br>うち宿<br>泊費を<br>入力 | <u>合計金</u><br>額                                    | 旅費中<br>助成対<br>象経費     | 助成対             | 旅力要る※表れの<br>入必な<br>がさも |
| 03.所費        | 消耗品費                           |                         | <u>а на на на на на на на на на на на на на</u> |                                    | 10,000                              |                         | 10,000                      | 0                                   |                  |                          |                         |                                                    |                       |                 |                        |
| 03.所費        | 印刷製ス                           | L、N列に里役                 | 人刀しにテータか                                        |                                    | 3,000                               |                         | 0                           | 3000                                |                  |                          |                         |                                                    |                       |                 |                        |
| 03.所費        | 印刷製ス                           | 残っている場合                 | は、削除してくだ                                        |                                    | 500,000                             |                         | 500,000                     | 0                                   |                  |                          |                         |                                                    |                       |                 |                        |
| 03. 所費       | 光飘水量<br>2#23-35 #              | スノCV-0-10日<br>ナハ        |                                                 |                                    | 10,000                              |                         | 10,000                      | 0                                   |                  |                          |                         |                                                    |                       |                 | 1                      |
| 03.所費        | 通信運搬                           | 201                     |                                                 |                                    | 12.000                              |                         | 12.000                      | 0                                   |                  |                          |                         |                                                    |                       |                 |                        |
| 03.所費        | 消耗品量                           |                         |                                                 |                                    | 22,222                              |                         | 22,222                      | 0                                   |                  |                          |                         |                                                    |                       |                 |                        |
| 03.所費        | 委託費 11                         | あああ清掃                   | 清掃業務                                            |                                    | 3,000                               |                         | 3,000                       | 0                                   |                  |                          |                         |                                                    |                       |                 |                        |
| 04.その他       | その他 14                         | ああああ                    | 維費                                              |                                    |                                     |                         | 555                         | 0                                   |                  |                          |                         |                                                    |                       |                 |                        |
| 03.所費        | 雑役務費 12                        | ああああ保険                  | ボランティア保険                                        |                                    | 30,000                              |                         | 30,000                      | 0                                   |                  |                          |                         |                                                    |                       |                 |                        |
| 02. 旅費       | 旅費 2                           | 東京~大阪往復                 | ああある会議出席(大阪会場)                                  |                                    |                                     |                         |                             |                                     | 東京~大阪往復          | 86,520                   | 12,000                  | 98,520                                             | 98,520                | 0               | *                      |
| 02.旅費        | 旅費   2   <br> 家賃  ▲  4         |                         | のののの云眼口席(泉郁会場)<br>事務所家賃                         |                                    | 130.000                             |                         | 130.000                     | 0                                   | 東京~京都注復          | 53,230                   | 12,000                  | 65,230                                             | 65,230                | 0               | *                      |
| 03. 川賀       | 小点 4<br>消耗品書 7                 | ▲●ガソリンスタンド              | 手切川小良<br>ガソリン代                                  |                                    | 52 000                              |                         | 52 000                      | 0                                   |                  |                          |                         |                                                    |                       |                 |                        |
| ▶ 寄          | 付金その他の                         | 収入管理表《入力》 支出入力          | しま 謝金管理表 旅費管理表                                  | 所費管                                | 管理表   その                            | 他管理表                    | 木精算額計                       | 算書   … (+) : 📢                      |                  |                          |                         |                                                    |                       |                 |                        |

#### 【重要! G列に入力する費目名についての注意点】

| A                                               | В                                                                           | С   | D              | E F                   | G H                        | I.                      |
|-------------------------------------------------|-----------------------------------------------------------------------------|-----|----------------|-----------------------|----------------------------|-------------------------|
| 支出年月日                                           | 事由<br>発生日                                                                   |     | 事業の内容<br>(柱)   | 助成対象<br>経 <b>費費</b> 目 | 費目の中項<br>目                 | 支払いの<br>相手方             |
| 支払った年月<br>日を入力してく<br>ださい。<br>2020/4/30ま<br>で入力可 | 講演をした日な<br>ど、支払いの対<br>象となるイベント<br>が起きた日を入<br>力してください。<br>2020/3/31まで<br>入力可 | 柱番号 | 助成事業の内容<br>(柱) | 助成対象<br>経 <b>費</b> 費目 | ブルダウ<br>ンで選択<br>してくださ<br>い | 支払った相手方の名前を記<br>載してください |
| 2019/5/1                                        | 2019/5/1                                                                    | 1   | 技術習得講習会開催      | 03.所費                 | 消耗品費                       | 7 ああああ文具                |
| 2019/5/2                                        | 2019/5/2                                                                    | 1   | 技術習得講習会開催      | 03.所費                 | 印刷費 #N/                    | ムあああ印刷                  |
| 2019/5/3                                        | 2019/5/3                                                                    | 1   | 技術習得講習会開催      | 03.所費                 | 印刷製本費                      | 9 <mark>あ</mark> あああ印刷  |
| 2019/5/4                                        | 2019/5/4                                                                    | 1   | 技術習得講習会開催      | 03.所費                 | 光熱水料 #N/                   | 4 00電力                  |
| 2019/5/5                                        | 2019/5/5                                                                    | 1   | 技術習得講習会開催      | 03.所費                 | 通信運搬費 1                    | ) 電話                    |
| 2019/5/6                                        | 2019/5/6                                                                    | 1   | 技術習得講習会開催      | 03.所費                 | 消耗品費                       | 7 ●●ガソリンスタンド            |

G列のセル(費目の中項目)にデータを貼り付ける場合、関数を使用しているため費目名を、プルダウン 内に表示される「費目名」と同一のものとする必要があります。

(費目名が同一でない場合は、「#N/A」と表示されるエラーが発生します。「#N/A」と表示された 場合は、「費目名」がプルダウン内に表示されている「費目名」と同一であるかを**プルダウンの表示**もしくは 8ページの【<mark>費目名リスト</mark>】で確認し、同じ費目名となるように修正してください。)

プルダウンの表示と一致した「費目名」であれば、Η列のセルに数値が自動反映されます。

上記の例を参考としてみると、H列にみられる「#N/A」のエラー表示は、「印刷費」、「光熱水料」という費 目名でデータの貼り付けを行ったため、「費目名リスト」にある「印刷製本費」、「光熱水費」と完全に一致 していないことが原因で生じています。

このような場合は、会計ソフトで作成したデータ等を貼り付けた後に、「置換」による単語の一斉置き換え による対応が便利です。(9ページに置き換え方法を記載しています。)

してください。

【費目名リスト】 謝金 旅費 賃金 プルダウ 家賃 ンて<mark>選</mark>択 助成対象 支払った相手方の名前を記 光熱水費 して、ださ 載してください 経費費目 備品購入費 L١ 消耗品費 借料損料 印刷製本費 03. 所費 消耗品費 7 ああああ文具 通信運搬費 03. 所費 印刷製本看。 9 ああああ印刷 委託費 消耗品量 ۸ 03. 所費 その他」を選択時は注意! 借料損料 雑役務費 気にご注意ください。 03. 所費 印刷製本費 選択の場合V列に「\*」が表示 保険料 通信運搬費 03. 所費 L列、N列は空白とし、P列、Q 委託費 その他 T列に入力してください。 雑役務費 保険料 を選択の場合W列に「\*」が表 その他  $\mathbf{v}$ ので、N列を「O」としてください。 その他は、助成対象経費に該 当しない費目の場合に、選択を

プルダウン内にある費目名は、下記表中の14種類です。

「検索と選択」をクリック →「置換」をクリック

#### 【重要! データ貼り付け後の費目名の置き換え手順】

(データ貼り付け後には、費目名の置き換えが必要となります。)

#### ①G列で、データの置き換えが必要な箇所を範囲選択します。

#### (※注意! 範囲選択をしないと、シート内の全ての文字に影響しますのでご注意ください。)

| 】<br>付け<br>、         | ★ 切り取り<br>10 コピー ・<br>* 書式のコ<br>クリップボート | ピー/貼り付け                               | 游ゴシック<br>B J L   | ן •   🖽 •  <br>7א>ר  | - 11<br>👌 - 🛓 | - A A<br>- Z - Z - |                                                                           | - <b>%</b> •<br> | 副 折り返して全体<br>国 包 しん結合して<br>配置 | <sup>55</sup> を表示する<br>中央揃え *<br>5 | 標準<br>😭 - %<br>数@ | , <sup>50</sup> | · 条件<br>· 条件                  | <br>  了<br>  「<br>村き テーブル<br>式 ・ 書式語 | たして悪                 | 準<br>い<br>スタイル      | どちらでも<br>良い             | 日本<br>挿入 削約<br>・<br>・<br>セル | <ul> <li>書式</li> <li>·</li> </ul> | ∑ オート               | SUM *<br>*<br>*                         | Aフィルター・<br>単          | 検索と選択・                              |
|----------------------|-----------------------------------------|---------------------------------------|------------------|----------------------|---------------|--------------------|---------------------------------------------------------------------------|------------------|-------------------------------|------------------------------------|-------------------|-----------------|-------------------------------|--------------------------------------|----------------------|---------------------|-------------------------|-----------------------------|-----------------------------------|---------------------|-----------------------------------------|-----------------------|-------------------------------------|
| .6                   | ÷                                       | : ×                                   | $\checkmark f_x$ |                      |               |                    |                                                                           |                  |                               |                                    |                   |                 |                               |                                      |                      |                     |                         |                             |                                   |                     |                                         |                       |                                     |
|                      | A                                       | в                                     | С                | D                    | E             | F                  | G                                                                         | н                | L.                            |                                    | J                 |                 | к                             | L                                    | М                    | N                   | 0                       | Р                           | Q                                 | R                   | S                                       | T                     | U                                   |
| ٢                    | 置換                                      | を行う                                   | 必要               | のある                  | )             | 2                  | 費目の中<br>目                                                                 | 項                | 支払いの<br>相手方                   |                                    | 適用                |                 | 領収書<br>番号                     | 金額                                   | 助成対象<br>上限額          | 助成対象経費              | 支払金額中助成対象<br>外経費合計額     | 旅行区間等                       | 交通費                               | 宿泊費                 | <u>施費金</u><br>2010<br>(交通費<br>土<br>宿泊費) | <u>助成対</u><br>象<br>旅費 | 助成対<br>象外旅<br>費                     |
| 3<br>日<br>2020<br>で入 | G列<br>範囲                                | のデー<br> 選択し<br><sup>2020/3/31まで</sup> | タ入;<br>ノます       | 力箇所                  | 斤を            |                    | フルダウ<br>ンで選択<br>してくださ<br>い                                                | 支払-<br>載し1       | った相手方の名前を記<br>てください           | 支払った経費                             | 費の具体的内容           | æ               | 領収書に<br>付す番号<br>です。(整<br>数のみ) | 領収書等の<br>証憑の金額<br>を入力してく<br>ださい      | 助成対象<br>上限額<br>(参考値) | 支出金額中<br>助成対象経<br>費 | 助成対象外経費及び、<br>自己資金で賄う経費 | 区間等を入力して<br>ください            | - 旅費のう<br>ちの交通<br>費を入力            | 旅費のう<br>ち宿泊費<br>を入力 | 合計金額                                    | 旅費中助<br>成対象経<br>費     | 助成対象<br>外旅費及<br>び、自己<br>資金で賄<br>う旅費 |
|                      |                                         | 入力可                                   |                  |                      |               |                    |                                                                           |                  |                               |                                    |                   |                 |                               |                                      |                      |                     |                         |                             |                                   |                     |                                         |                       |                                     |
|                      | 2019/5/1                                | 2019/5/1                              |                  | 1 ああああ事              | 業1 0          | G.所費               | 消耗品費                                                                      | 7 あある            | ああ文具                          | 文房具                                |                   |                 |                               | 10,000                               |                      |                     |                         |                             |                                   |                     |                                         |                       |                                     |
|                      | 2019/5/2                                | 2019/5/2                              |                  | 1 ああああ事              | 業1 0          | 6.所費               | 印刷費                                                                       | J/A ああ≀          | あお印刷                          | デザイン                               |                   |                 |                               | 3000                                 |                      |                     |                         |                             |                                   |                     |                                         |                       |                                     |
|                      | 2019/5/3                                | 2019/5/3                              |                  | 1 ああああ事              | 業1 0          | G.所費               | 印刷製本素                                                                     | 9 8 8 2          | ああ印刷                          | 印刷·製本                              |                   |                 |                               | 500,000                              |                      |                     |                         |                             |                                   |                     |                                         |                       |                                     |
|                      | 2019/5/4                                | 2019/5/4                              |                  | 1 ああああ事              | 業1 0          | 3.所費               | 高熱水料                                                                      | 1/A 001          | 電力                            | 電気代                                |                   |                 |                               | 10000                                |                      |                     |                         |                             |                                   |                     |                                         |                       | l                                   |
|                      | 2019/5/5                                | 2019/5/5                              |                  | 1 ああああ事              | 業1 0          | G.所費               | 通信運搬費                                                                     | 10 電話            |                               | 電話                                 |                   |                 |                               | 12,000                               |                      |                     |                         |                             |                                   |                     |                                         |                       | L                                   |
|                      | 2019/5/6                                | 2019/5/6                              |                  | 1 ああああ事              | 業1 0          | G.所費               | 消耗品費                                                                      | 7 ••;            | ガソリンスタンド                      | ガソリン代                              |                   |                 |                               | 22.222                               |                      |                     |                         |                             |                                   |                     |                                         |                       |                                     |
|                      | 2019/5/7                                | 2019/5/7                              |                  | 1 ああああ事              | 業1 0          | 8.所費               | 委託費                                                                       | 11 552           | あ清掃<br>ニュ                     | 清掃葉務                               |                   |                 |                               | 3.000                                | ļ,                   |                     |                         |                             |                                   |                     |                                         |                       |                                     |
|                      | 2019/5/8                                | 2019/5/8                              |                  | 1 ああああ事              | 業1 0          | 1.謝金               | 謝金                                                                        | 1 009            | 先生                            | 講座講師代と                             | :して               |                 |                               | 13.000                               | (15,700)             |                     |                         |                             |                                   |                     |                                         |                       |                                     |
|                      | 2019/5/9                                | 2019/5/9                              |                  | 1 ああああ事              | 棄1 0          | 6.所費               | <b>雅役務費</b>                                                               | 12 332           | ある保険                          | ホランティアタ                            | КРЖ<br>Хала       |                 |                               | 30,000                               |                      |                     |                         |                             |                                   |                     |                                         |                       |                                     |
|                      | 2019/5/10                               | 2019/5/10                             |                  | 1: めめああ事             | 第1 0<br>第4 ○  | 2. 旅費              | 旅費                                                                        | 2 果泉*            | ~ 人 敗 問                       | 東京~大阪行                             | E(B)              |                 |                               |                                      |                      |                     |                         | 果泉~大阪往復                     | 86,520                            | 12,000              | 98,520                                  |                       |                                     |
|                      | 2019/5/11                               | 2019/5/11                             |                  | めめめめ争                | 来1 0          | と旅費                | 旅賞                                                                        | 2 東京             | ~ 示 mplej<br>キ /              | 果呆~呆都住<br>東政武学会                    | ±1&               |                 |                               | 120.000                              |                      |                     |                         | 果只~只都狂傷                     | 53,230                            | 12,000              | 65,230                                  |                       |                                     |
|                      | 2019/0/12                               | 2019/0/12 2010/5/13                   |                  | I のののの学<br>1 キャキャー   | 来 し           | 5.川宜<br>20 65車     | (水川)<br>(当)<br>(当)<br>(当)<br>(当)<br>(当)<br>(当)<br>(当)<br>(当)<br>(当)<br>(当 | 4 / 3%           | ポソリンスタンド                      | 中がが水風                              |                   |                 |                               | 52 000                               |                      |                     |                         |                             |                                   |                     |                                         |                       |                                     |
|                      | 2018/3/13                               | 2019/3/13                             |                  | - 00000 <del>9</del> | '宋! U         | い. 川賃              | UNH-COD P                                                                 | / •••            |                               | JJJJJJT                            |                   |                 |                               | 52,000                               |                      |                     |                         |                             |                                   |                     |                                         |                       |                                     |
|                      |                                         |                                       |                  |                      |               |                    |                                                                           |                  |                               |                                    |                   |                 |                               |                                      |                      |                     |                         |                             |                                   |                     |                                         |                       |                                     |

#### ②エクセル画面上で、「検索と選択」ボタンをクリックします。

|                                             |                                |       |                 |                       |            |                |                  |           |                     |               |                |                            |                  |                |        | - \                                                         |
|---------------------------------------------|--------------------------------|-------|-----------------|-----------------------|------------|----------------|------------------|-----------|---------------------|---------------|----------------|----------------------------|------------------|----------------|--------|-------------------------------------------------------------|
|                                             | p                              | 游ゴシック | *               | 11 × Å Å              | ===        | ≫ ■折り返して全体     | 応表示する 標準         | •         | <b>₽</b>            | 標             | 準              | どちらでも                      |                  | <              | Σ オ-ł  | SUM ZT                                                      |
| 付け<br>-  -  -  -  -  -  -  -  -  -  -  -  - | ロビー/貼り付け                       | BIU   | I -   🖽 -   💩 - | <u>A</u> - <u>Z</u> - |            | ● 30 目 セルを結合して | 中央揃え - 🍄 - % , 就 | ···· 条件   | F付き テーブル<br>式 ▼ 書式語 | レとして 悪<br>受定・ | UN             | 良い<br>▼                    | 挿入 削除            | た書 :<br>*      | クリア    | 並べ替え:検索と<br>・ フィルター・選択・                                     |
| クリップボー                                      | - K 5                          |       | フォント            | 5                     | i l        | 配置             | 5 数值             | F2        |                     |               | スタイル           |                            | セル               |                | \$     | ○ 検索(E)                                                     |
| 16 -                                        | 1 × -                          | √ fx  |                 |                       |            |                |                  |           |                     |               |                |                            | – C              |                | al 4   | ac 置換( <u>B)</u> .                                          |
| A                                           | В                              | С     | D               | E F                   | G H        | I              | I                | ĸ         | j. ji               | М             | N              | 0                          | Р                | Q              | R      | <ul> <li>ジャンノ(<u>G</u>)…</li> <li>冬件を選択してジャンプ(S)</li> </ul> |
| 支出年月日                                       | 事由 發生日                         |       | 事業の内容<br>(柱)    | 助成対象<br>経費費日          | 費目の中項<br>日 | 支払いの相手方        | 適用               | 領収書<br>番号 | 金額                  | 助成対象<br>上限額   | 助成対象経費         | <u>支払金額中助成対象</u><br>外経費合計額 | 旅行区間等            | 交通費            | 宿泊     | 数式(型)                                                       |
|                                             |                                |       | (ID)            | TAAU                  |            | 10175          |                  |           |                     | TINGH         |                | - TATALIBUR                |                  |                |        | コメント(M)                                                     |
| 支払った年月<br>日を入力してく                           | 講演をした日な<br>ど、支払いの対<br>象となるイベント |       |                 |                       | ブルダウ       |                |                  | 領収書に      | 領収書等の               |               |                |                            |                  |                |        | 条件付き書式( <u>C</u> )<br>定数( <u>N</u> )                        |
| ださい。                                        | が起きた日を入                        | 柱番号   | 助成事業の内容<br>(柱)  | 助成対象                  | ンで選択       | 支払った相手方の名前を記   | 支払った経費の具体的内容     | 付す番号      | 証憑の金額<br>を入力してく     | 助成対象<br>上限額   | 文出金額甲<br>助成対象経 | 助成対象外経費及び、<br>白戸姿全で賄う終毒    | 区間等を入力して<br>ください | - 旅費のつ<br>ちの交通 | が資のち宿泊 | テータの人力規則(⊻)                                                 |
| 2020/4/30ま                                  | ))0 C ()CCV1.                  |       | (11)            | ****                  | 0000       | 10,0°C (/2001  |                  | 数のみ)      | ださい                 | (参考値)         | 費              |                            | 00000            | 費を入力           | を入力し   | 》オブジェクトの選択( <u>O</u> )                                      |
| で入力可                                        | 2020/3/31まで<br>入力可             |       |                 |                       |            |                |                  |           |                     |               |                |                            |                  |                | 8      | は、オブジェクトの選択と表示( <u>P</u> )                                  |
| 2019/5/1                                    | 2019/5/1                       | 1     | ああああ事業1         | 03.所費                 | 消耗品費       | 7 ああああ文具       | 文房具              |           | 10,000              | )             |                |                            |                  |                |        |                                                             |
| 2019/5/2                                    | 2019/5/2                       | 1     | ああああ事業1         | 03.所費                 | 印刷費 如      | Aあああの同         | デザイン             |           | 3000                | )             |                |                            |                  |                |        |                                                             |
| 2019/5/3                                    | 2019/5/3                       | 1     | ああああ事業1         | 03.所費                 | 印刷製本書      | 9 ああああ印刷       | 印刷·製本            | -         | 500.000             |               |                |                            |                  |                |        |                                                             |
| 2019/5/4                                    | 2019/5/4                       | 1     | ああああ事業1         | 03.所費                 | 商熱水料 INJ   | A 00電力         | 電気代              |           | 10000               |               |                |                            |                  |                |        |                                                             |
| 2019/5/5                                    | 2019/5/5                       | 1     | ああああ事業1         | 03.所費                 | 通信運搬費      | 0 電話           | 電話               |           | 12,000              |               |                |                            |                  |                |        |                                                             |
| 2019/5/6                                    | 2019/5/6                       | 1     | ああああ事業1         | 03.所費                 | 清耗品費       | 7 ●●ガソリンスタンド   | ガンリン代            |           | 22,222              | 2             |                |                            |                  |                |        |                                                             |

③G列のデータ入力箇所を全て範囲選択した状態で、「検索する文字列」欄に置換を必要とする語句として「印刷費」を、「置換後の文字列」に置き換えたい語句として「印刷製本費」を入力し、「すべて置換」 ボタンをクリックします。

| 「<br>より付                   | <ul> <li>人切り取り</li> <li>10 コピー</li> <li>10 オピー</li> <li>11 参書式の</li> </ul>       | り<br>・<br>ロビー/貼り付け                                                          | 游ゴシック<br>B I U                     | ا∙<br>• <mark>گ</mark> • ⊞ • ]                                              | L1 × A A<br>A · Z ·                                                                                                    |                                                                                                    | <ul> <li></li></ul>                                                                                                    | 応表示する 標識<br>中央揃え * 😨                                           | ≇<br>-%, | *00 .000<br>*00 .000  |                             | たして<br>悪い<br>建・ | É N        | どちらでも<br>良い                |                              | く<br>語式<br>・           | ∑ オート<br>▼ フィル<br>      | SUM *                         | Aフマンション A マンション A マンシー A マンション A マンシー A マンシー A マン A マンシー A マン A マン A マン A マン A マン A マン A マン A マ | ~ 検索と 選択・                   |
|----------------------------|----------------------------------------------------------------------------------|-----------------------------------------------------------------------------|------------------------------------|-----------------------------------------------------------------------------|----------------------------------------------------------------------------------------------------|----------------------------------------------------------------------------------------------------|----------------------------------------------------------------------------------------------------|----------------------------------------------------------------|----------|-----------------------|-----------------------------|-----------------|------------|----------------------------|------------------------------|------------------------|-------------------------|-------------------------------|----------------------------------------------------------------------------------------------------|-----------------------------|
|                            | クリップボー                                                                           | - K 5                                                                       |                                    | フォント                                                                        | 6                                                                                                    |                                                                                                    | 配置                                                                                                    | T <sub>2</sub>                                                 | 数值       | <i>r</i> <sub>2</sub> |                             |                 | スタイル       |                            | セル                           |                        |                         | 編集                            | k.                                                                                                    |                             |
| Z16                        | 5 *                                                                              | $\pm \times $                                                               | f <sub>x</sub>                     |                                                                             |                                                                                                    |                                                                                                    |                                                                                                    |                                                                |          |                       |                             |                 |            |                            |                              |                        |                         |                               |                                                                                                    |                             |
|                            | A                                                                                | в                                                                           | с                                  | D                                                                           | E F                                                                                                    | G H                                                                                                    | T                                                                                                    | 1                                                              |          | ĸ                     | L                           | M               | N          | o                          | P                            | Q                      | R                       | S                             | т                                                                                                    | U                           |
| 5                          | 支出年月日                                                                            | 事由<br>発生日                                                                   |                                    | 事業の内容<br>(柱)                                                                | 助成対象<br>経費費目                                                                                                    | 費目の中項<br>目                                                                                                    | 支払いの<br>相手方                                                                                                    | <b>道</b> )                                                     | 用        | 領収書<br>番号             | 金額                          | 助成対象  <br>上限額   | 助成対象経<br>費 | 支払金額中助成対象<br><u>外経費合計額</u> | 旅行区間等                        | 交通費                    | 1 宿泊費                   | 旅費金<br>額<br>(交通費<br>土<br>宿泊費) | <u>助成対</u><br>象<br>旅費                                                                                                    | 助成六<br>象外旅<br>費             |
| 支<br>日<br>だ<br>2(で<br>5    | 払った年月<br> を入力してく<br> さい。<br> 20/4/30ま<br> 入力可                                    | 講演をした日な<br>ど、支払いの対<br>象となるイベント<br>か起きた日を入<br>力してください。<br>2020/3/31まで<br>入力可 | 柱番号                                | 助成争業の内容<br>(柱)                                                              | 助成対象<br>経費費目                                                                                                    | ブルダウ<br>ンで遺根<br>してくだき<br>い                                                                                                    | 検索と置換<br>検索( <u>D</u> ) 置換( <u>P</u> )<br>検索する文字列( <u>N</u> ):                                                                                                    | 印刷費                                                            |          |                       |                             | ?               | ×          | 成対象外経費及び、<br>日資金で賄う経費      | 区間等を入力し <sup>-</sup><br>ください | , 旅費のう<br>ちの交通<br>費を入力 | 旅費のう<br>1 ち宿泊費<br>1 を入力 | 合計金額                          | 旅費中助<br>成対象経<br>費                                                                                                    | 助成対調<br>外旅費』<br>び、自己<br>う旅費 |
| 7<br>B<br>9<br>0<br>1<br>2 | 2019/5/1<br>2019/5/2<br>2019/5/3<br>2019/5/3<br>2019/5/5<br>2019/5/5<br>2019/5/6 | 2019/5/1<br>2019/5/2<br>2019/5/3<br>2019/5/4<br>2019/5/5<br>2019/5/6        | 1<br>1<br>1<br>1<br>1<br>1         | あああああ事業1<br>あああああ事業1<br>ああああ事業1<br>ああああ事業1<br>ああああ事業1<br>ああああ事業1<br>ああああ事業1 | C3     所費       C3     所費       C3     所費       C3     所費       C3     所費       C3     所費       C3     所費       C3     所費 | 消耗品費 7<br>印刷費 PN/A<br>印刷製本書 8<br>高熱水料 PN/A<br>通信運搬費 10<br>消耗品費 7                                                                     | 西山(1000)<br>置換後の文字列(E):<br>1000<br>1000 | 印刷製本費                                                          | すべて絵     | ·索(I)                 | 次を絵枩(F)                     | オブション(          |            |                            |                              |                        |                         |                               |                                                                                                    |                             |
| 3<br>4<br>5<br>6<br>7<br>8 | 2019/5/7<br>2019/5/8<br>2019/5/9<br>2019/5/10<br>2019/5/11<br>2019/5/12          | 2019/5/7<br>2019/5/8<br>2019/5/9<br>2019/5/10<br>2019/5/11<br>2019/5/12     | 1<br>1<br>1<br>1<br>1              | ああああ事業1<br>ああああ事業1<br>ああああ事業1<br>ああああ事業1<br>ああああ事業1<br>ああああ事業1<br>ああああ事業1   | 03.所費<br>01.謝金<br>03.所費<br>02.旅費<br>02.旅費<br>03.所費                                                                        | 委託費         11           謝金         1           雑役務費         12           旅費         2           旅費         3           家賃         5 | 9.4.6.1<br>0.5<br>安全<br>ああある保障<br>東京                                                                                                    | は19(13)<br>請生講師代として<br>ホランティア保険<br>東京~大阪往復<br>東京~京都往復<br>事務所家賃 | 3, (0)   |                       | 13.000<br>30.000<br>130.000 | (15.700))       |            |                            | 東京~大阪往復<br>東京~京都主復           | 86,52<br>53,23         | 0 12,000<br>0 12,000    | 98,520<br>65,230              |                                                                                                    |                             |
|                            | 「検<br>句と<br>次に<br>句と                                                             | え索する<br>こして「日<br>こ「置換<br>こして「日<br>後に「すっ                                     | 文字<br>す<br>利後の<br>り<br>し<br>て<br>間 | 列」欄に<br>費」を入た<br>文字列<br>製本費」<br>置換」ボ                                        | ご置換<br>力しま<br>」欄に<br>を入た<br>タンを                                                                                           | を必要<br>す。<br>置き換<br>っします<br>フリックし                                                                                                    | とする語<br>えたい語<br>。<br>,ます。                                                                                                    |                                                                |          |                       |                             |                 |            |                            |                              |                        |                         |                               |                                                                                                    |                             |

④置換により、費目名の「印刷費」が「印刷製本費」に置き換わり、「費目名」がプルダウン内に表示されている「費目名」と同一となったため、「#N/A」エラーが解消し、正しい表示となります。

| А                                               | В                                                                           | С   | D              | E F                   | G H                        | I.                                                        |                                  |
|-------------------------------------------------|-----------------------------------------------------------------------------|-----|----------------|-----------------------|----------------------------|-----------------------------------------------------------|----------------------------------|
| 支出年月日                                           | 事由<br>発生日                                                                   |     | 事業の内容<br>(柱)   | 助成対象<br>経 <b>費費</b> 目 | 費目の中項<br>目                 | 支払いの<br>相手方                                               |                                  |
| 支払った年月<br>日を入力してく<br>ださい。<br>2020/4/30ま<br>で入力可 | 講演をした日な<br>ど、支払いの対<br>象となるイベント<br>が起きた日を入<br>力してください。<br>2020/3/31まで<br>入力可 | 柱番号 | 助成事業の内容<br>(柱) | 助成対象<br>経 <b>費費</b> 目 | ブルダウ<br>ンで選択<br>してくださ<br>い | 「印刷費」→「<br>費」に置換され<br>「#N/A」 エ<br>載して<br>し、正しく「9」れ<br>した。 | 印刷製本<br>たことで、<br>ラーが解消<br>が表示されま |
| 2019/5/1                                        | 2019/5/1                                                                    | 1   | 技術習得講習会開催      | 03.所費                 | 消耗品費 7                     | ああああ文具                                                    |                                  |
| 2019/5/2                                        | 2019/5/2                                                                    | 1   | 技術習得講習会開催      | 03.所費                 | 印刷製本責 9                    | ふあああ印刷                                                    |                                  |
| 2019/5/3                                        | 2019/5/3                                                                    | 1   | 技術習得講習会開催      | 03.所費                 | 印刷製本責 9                    | ちああの刷                                                     |                                  |
| 2019/5/4                                        | 2019/5/4                                                                    | 1   | 技術習得講習会開催      | 03. 所費                | 光熱水料 #N/A                  | 00電力                                                      |                                  |
| 2019/5/5                                        | 2019/5/5                                                                    | 1   | 技術習得講習会開催      | 03.所費                 | 通信運搬費 10                   | 電話                                                        |                                  |
| 2019/5/6                                        | 2019/5/6                                                                    | 1   | 技術習得講習会開催      | 03.所費                 | 消耗品費 7                     | ●●ガソリンスタンド                                                |                                  |

#### ○寄付金その他の収入入力シート

対象事業にかかる収入を入力するシートです。入力された金額は、完了報告時にご提出いただく「精 算額計算書」の中の「対象事業にかかる収入」欄に、反映されます。

収入の区分は、以下の4つの費目となります。

01.事業における収入

02.利息収入(事業専用口座利息)

03.寄付金·協賛金収入

04.一般会計繰入金収入

#### 事業終了後、当シートを印刷し、「領収書・帳票ファイル」に綴ってください。

|                                                       | U                                                | 0                                                                                   | L                                             | I          | G               |
|-------------------------------------------------------|--------------------------------------------------|-------------------------------------------------------------------------------------|-----------------------------------------------|------------|-----------------|
| 寄付金そ                                                  | の他の収                                             | 入管理表《入力》                                                                            |                                               |            |                 |
| <mark>入力時</mark><br>ピンク色<br>D列は、<br>A5のセ.<br>フィルタ     | の注意点<br>の必要箇別<br>該当する収<br>ルのフィル<br>(▼)機能に        | ※障害の原因となります。<br>新に入力してください。<br>入の区分をプルダウンで選択し<br>タ(▼)機能を使い、「空白」のチ<br>より有効なデータのみ表示され | ので、追加の列を挿<br>してください。<br>・ェックを外してください。<br>います。 | 入しないでください。 | 収入金額            |
| 入金年月日                                                 | 収入事由<br>発生日 <sub>▼</sub>                         | 収入の区分                                                                               | 収入の相手方                                        | 適用         | <u>収入金額</u>     |
| 入金のあっ<br>た年月日を<br>入力して<だ<br>さい。<br>2020/3/31<br>まで入力可 | 収入が発生し<br>た日を入力し<br>てください。<br>2020/3/31まで<br>入力可 | 収入の区分をブルダウンで選<br>択してください。                                                           | 収入の相手方の名前を記<br>載してください。                       | 収入の具体的内容   | 収入の金額を記載してください。 |
| 2019/4/7                                              | 2019/4/9                                         | 02. 利息収入(事業専用口座利息)                                                                  | )                                             |            | 1,000           |
| 2019/7/1                                              | 2019/7/1                                         | 01. 事業における収入                                                                        |                                               |            | 200,000         |
| 2019/9/30                                             | 2019/9/30                                        | 03. 寄付金•協賛金収入                                                                       |                                               |            | 20,000          |
| 2020/11/1                                             | 220/11/1                                         | 04. 一般会計繰入金収入                                                                       |                                               |            | 10,000          |
| 2020/3/31                                             | 2020/3/31                                        | 02. 利息収入(事業専用口座利息)                                                                  | )                                             |            | 6               |
|                                                       |                                                  |                                                                                     |                                               |            |                 |
|                                                       |                                                  |                                                                                     |                                               |            |                 |

※フィルター機能による表の整理について

このフィルター機能は、「助成金支出管理表(謝金)」だけでなく、「助成金支出管理表(旅費)」 「助成金支出管理表(所費)」「助成金支出管理表(その他支出)」でも、同じ要領で使用してくだ さい。

| A                | В                     | С             | D          | E          | F                  | G        | Н          | 1      | J        | K          | L                                 |
|------------------|-----------------------|---------------|------------|------------|--------------------|----------|------------|--------|----------|------------|-----------------------------------|
| 助成金支出            | 管理表≪謝金                | t»            |            |            |                    |          |            |        | 期間<20    | 19年4月1日~20 | 20年3月31日>                         |
| <mark>【重要</mark> | [ <mark>]作業手  </mark> | 頁             |            |            |                    |          |            |        |          |            |                                   |
| A4のt             | マルに設定の                | フィルタ(▼)機能を使い. | . 必ず「空白」のチ | エックを外して    | <mark>ください。</mark> |          |            |        |          |            |                                   |
| フィルタ             | タ(▼)機能に。              | より有効なデータのみ表   | 示されます。     |            |                    |          |            |        |          |            |                                   |
|                  | 支出入力表へ                |               |            |            |                    |          | 0          |        |          |            |                                   |
|                  |                       |               |            |            |                    | 事業名      | 0          |        | _        |            |                                   |
| 支出年月日            | 争由<br>発生日 ↓           | 事業の内容(柱)      | 助成対象経費費目   | 費目の<br>中項目 | 支払いの相手方            | 摘要       | 領収書<br>番号。 | 謝金金額   | 助成対象上限額  | 助成対象謝金     | <u>対象外謝金及</u><br>び自己資金で<br>賄う謝金 マ |
|                  |                       |               |            |            |                    |          |            |        |          |            |                                   |
| 2019/9/1         | 2019/8/30             | ああああ事業1       | 謝金         | 謝金         | ●●先生               | シンボジウム講演 | 2          | 15,000 | (15,700) | 15,000     | 0                                 |
|                  |                       |               |            |            |                    |          |            |        |          |            |                                   |
|                  |                       |               |            |            |                    |          |            |        |          |            |                                   |
|                  |                       |               |            |            |                    |          |            |        |          |            |                                   |
|                  |                       |               |            |            |                    |          |            |        |          |            |                                   |
| 2019/9/8         | 2019/9/1              | ああああ事業1       | 鲥金         | 謝金         | 00先生               | 講座講師代として | 9          | 13,000 | (15,700) | 13,000     | 0                                 |
|                  |                       |               | ļ          |            |                    |          |            |        |          |            |                                   |

本表では、フィルター機能を使い、文字の入っているセル(行)のみ抽出してください。 操作手順は、次のとおりです。

黄色の色が付けられた「支出年月日」と書かれたセルに、▼の印が表示されています。

ここをクリックすると、下図のように表示されますので、「空白セル」の左横に付けられている ✓ をクリック して外し、「OK」ボタンをクリックしてください。

フィルター機能により、空白のセル(行)を除いた表示に切り替わります。

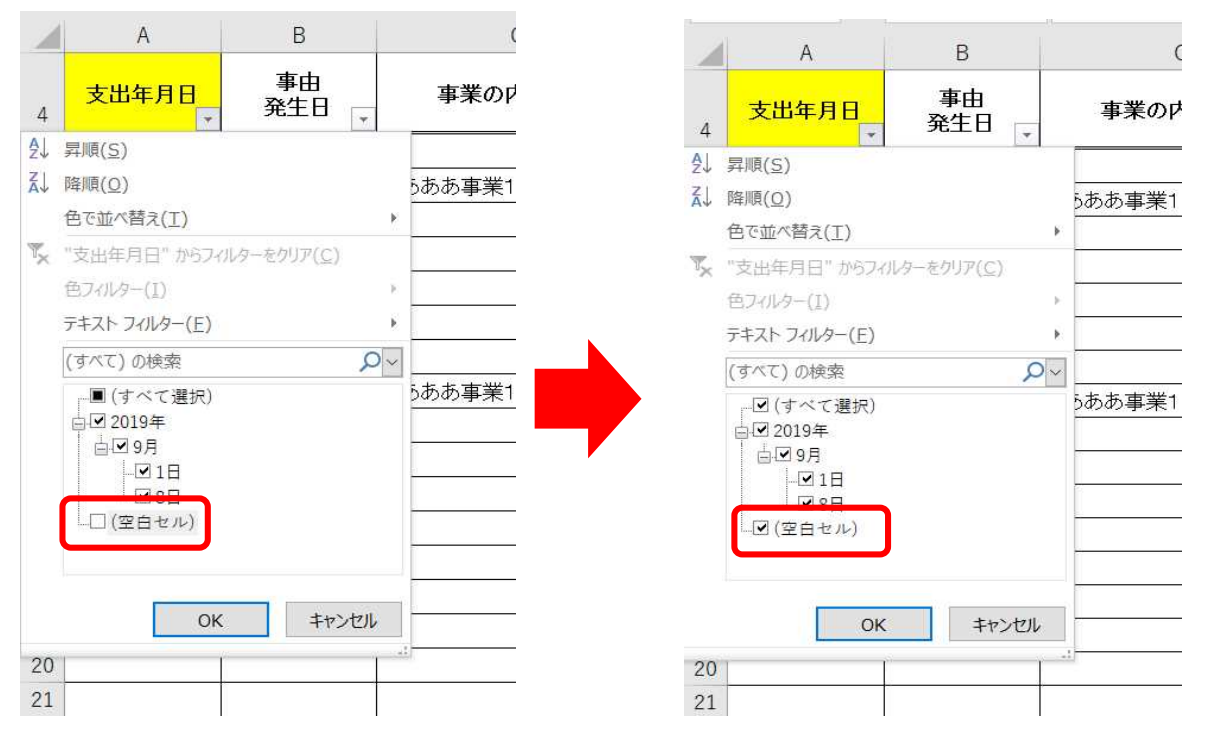

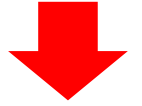

#### 下図のように、「支出年月日」が空白の行が非表示となりました。

|      | А                | В              | С             | D                 | Е       | F        | G         | Н     | 1                     | J              | К                | L                       |
|------|------------------|----------------|---------------|-------------------|---------|----------|-----------|-------|-----------------------|----------------|------------------|-------------------------|
|      | 助成金支出            | 管理表≪謝会         | ≧≫            |                   |         |          |           |       |                       | 期間<2019        | 年4月1日~202        | 20年3月31日>               |
|      |                  |                |               |                   |         |          |           |       |                       |                |                  |                         |
|      | <mark>【重要</mark> | <b>[]作業手  </b> | 頁             |                   |         |          |           |       |                       |                |                  |                         |
|      | A40t             | 2ルに設定の         | フィルタ(▼)機能を使い、 | 必ず「空白」のチ:         | エックを外して | ください。    |           |       |                       |                |                  |                         |
|      | フィルち             | マ(▼)機能に        | より有効なデータのみ表   | 示されます。            |         |          |           |       |                       |                |                  |                         |
| 1    |                  |                |               |                   |         |          |           |       |                       |                |                  |                         |
| 2    | <u>x=ama</u>     | 支出入力表へ         |               |                   |         |          |           | 団体名 0 |                       |                |                  |                         |
| 3    |                  |                |               |                   |         |          |           | 事業名 0 |                       |                |                  |                         |
|      | 支出年日日            | 事由             | 重業の内容(社)      | 助成対象叙毒毒日          | 費目の     | 支払いの相手方  | 協西        | 領収    | 書 油全全類                | 助成対象上限額        | 助成対象潮全           | <u>対象外謝金及</u><br>び自己資金で |
| 4    | JIN-EDX<br>T     | 発生日            | *****/11E(HE) | めかえ 本1 家 年1 日 日 日 | 中項目     | × 100000 | 1435      | - 番号  | * <b>171 JE JE HS</b> | V102719K 11708 | D/12A*1 48 01 30 | 助う謝金・                   |
| 6    | 2019/9/1         | 2019/8/30      | ああああ事業1       | 謝金                | 謝金      | ●●先生     | シンボジウム 講演 |       | 2 15,000              | (15,700)       | 15,000           | 0                       |
| 12   | 2019/9/8         | 2019/9/1       | ああああ事業1       | 謝金                | 謝金      | 00先生     | 講座講師代として  |       | 9 13,000              | (15,700)       | 13,000           | 0                       |
| 1999 | 合計               |                |               |                   |         |          |           |       | 28,000                |                | 28,000           | 0                       |
| .000 |                  |                |               |                   |         |          |           |       |                       |                |                  |                         |

#### ○謝金支出管理表

支出入力表(P4~)に入力した経費から、謝金のみを集約した帳票です。<u>事業終了後、印刷し</u> たものを「領収書・帳票ファイル」に綴ってください。

|      | Α         | В               | С                   | D                     | E          | F                     | G          | Н                                                                                                    | 1        | J        | К         | L           |
|------|-----------|-----------------|---------------------|-----------------------|------------|-----------------------|------------|----------------------------------------------------------------------------------------------------|----------|----------|-----------|-------------|
|      | 助成金支出     | 管理表≪謝金          | €≫                  |                       |            |                       |            |                                                                                                    |          | 期間<2019  | 年4月1日~202 | 0年3月31日>    |
|      |           |                 |                     |                       |            |                       |            |                                                                                                    |          |          |           |             |
|      | 【重        | 要】作業手順          | 頁                   |                       |            |                       |            |                                                                                                    |          |          |           |             |
|      | AA0       | セルに設定の          | フィルタ(▼)機能た体い        | 必ず[空白」のチ              | エックためし て   |                       |            |                                                                                                    |          |          |           |             |
|      |           | セルに設定の          | レイルス(*) (Willを使い)   | 、 むり 主日」の )。<br>示されます | 19729600   | N_20.                 |            |                                                                                                    |          |          |           |             |
| 1    | 2476      |                 | 5 7 H M/6 7 7 900 A | AC106 9 8             |            |                       |            |                                                                                                    |          |          |           |             |
| 2    | √= 画面へ    | 支出入力表へ          |                     |                       |            |                       |            | 団体名○                                                                                                    |          |          |           |             |
| 3    |           | 2017/2142       |                     |                       |            |                       |            | 回降石♡                                                                                                    |          |          |           |             |
| Ŭ    |           | ++              |                     |                       | ***        |                       |            | <u><u></u><u></u><u></u><u></u><u></u><u></u><u></u><u></u><u></u><u></u><u></u><u></u><u></u><u></u><u></u><u></u><u></u><u></u><u></u></u> | +        |          |           | 対象外謝全及      |
| 4    | 支出年月日     | ● 単田<br>一 発生日 — | 事業の内容(柱)            | 助成対象経費費目              | 費日の<br>中項目 | 支払いの相手方               | 摘要         | 東収 番号                                                                                                    | 青 謝金金額   | 助成対象上限額  | 助成対象謝金    | び自己資金で 筋う謝全 |
| 6    | 2010 (9 ( | 1 2010/9/20     | ああある 東業1            | 10日本                  | 261>       | ▲<br>●<br>●<br>牛<br>牛 | シン ボジウリ 勝次 | *                                                                                                    | 2 15 000 | (15 700) | 15.000    |             |
| 10   | 2019/9/   | 2019/8/30       | のののの事業」             | i明立<br>e41 ヘ          | 해고         | ●● 元主                 | ノノハノリム 再次  |                                                                                                    | 2 13,000 | (13,700) | 13,000    | 0           |
| 12   | 2019/9/   | 8 2019/9/1      | のののの事来1             | 謝金                    | 謝金         | 00先生                  | 講座講師代として   |                                                                                                    | 9 13,000 | (15,700) | 13,000    | 0           |
| 1999 | 승計        |                 |                     |                       |            |                       |            |                                                                                                    | 28,000   |          | 28,000    | 0           |
| 000  |           |                 |                     |                       |            |                       |            |                                                                                                    |          |          |           |             |

#### ○旅費支出管理表

支出入力表(P4~)に入力した経費から、旅費のみを集約した帳票です。 事業終了後、印刷したものを「領収書・帳票ファイル」に綴ってください。

|      | A         | B                                     | С                                     | D         | E         | F       | G       | H   | l I     | J       | K      | L                 | M                        | N            |
|------|-----------|---------------------------------------|---------------------------------------|-----------|-----------|---------|---------|-----|---------|---------|--------|-------------------|--------------------------|--------------|
|      | 肋成金支出     | 出管理表≪丼                                | ~~~~~~~~~~~~~~~~~~~~~~~~~~~~~~~~~~~~~ |           |           |         |         |     |         |         | 期間<    | 2019年4月1日~        | 2020年3月31日>              | >            |
|      | -         | 56-13C                                |                                       |           |           |         |         |     |         |         |        |                   |                          |              |
|      | 【重        | 要】作業手                                 | 順                                     |           |           |         |         |     |         |         |        |                   |                          |              |
|      | A40       | )セルのフィル                               | /q(▼)橋能を使い                            | 「空白」のチェック | を外してください。 |         |         |     |         |         |        |                   |                          |              |
|      | 741       | し々(▼)維能                               | 「上り有効なデータ                             | のみ表示されます  |           |         |         |     |         |         |        |                   |                          |              |
|      | <u> </u>  | · · · · · · · · · · · · · · · · · · · | CO / H // O / /                       |           |           |         |         |     |         |         |        |                   |                          |              |
| 1    |           |                                       |                                       |           |           |         |         |     |         |         |        |                   |                          |              |
| 2    | メニュー画面へ   | 支出入力表へ                                |                                       |           |           |         |         |     | 団体名     | 0       |        |                   |                          |              |
| 3    |           |                                       |                                       |           |           |         |         |     | 事業名     | 0       |        |                   |                          |              |
|      | 支出年月旦     | 事由発生日                                 | 事業の内容(柱)                              | 助成対象      | 費目の       | 支払いの相手方 | 摘要      | 領収書 | 旅行区間等   | 交通費     | 宿泊費    | (放费金额)<br>交通费+寄泊单 | <u>的成时</u><br>的成时杂游书 费及び | 後外族<br>白己 33 |
| 4    | ন         | *                                     | · · · · · · · · · · · · · · · · · · · | #111月日 -  | 무평日 🗸     | -       | T       | 雷丐▽ | ·       | Ψ.      | *      | 合計金額 🍸            | ▼ 金で覧                    | 3歳 -         |
| 14   | 2019/5/10 | 2019/5/10                             | ああああ事業1                               | 旅費        | 旅費        | 東京~大阪間  | 東京~大阪往復 | 11  | 東京~大阪往復 | 86,520  | 12,000 | 98,520            | 98,520                   | 0            |
| 15   | 2019/5/11 | 2019/5/11                             | ああああ事業1                               | 旅費        | 旅費        | 東京~京都間  | 東京~京都注復 | 12  | 東京~京都注復 | 53,230  | 12,000 | 65,230            | 65,230                   | 0            |
| 1999 | 合計        |                                       |                                       |           |           |         |         |     |         | 139,750 | 24,000 | 163,750           | 163,750                  | 0            |

#### ○所費支出管理表

支出入力表(P4~)に入力した経費から、所費のみを集約した帳票です。 事業終了後、印刷したものを「領収書・帳票ファイル」に綴ってください。

|      | A            | В         | С            | D          | E          | F     | G          | Н        | 1     | J       | K           | L                      |
|------|--------------|-----------|--------------|------------|------------|-------|------------|----------|-------|---------|-------------|------------------------|
|      | 助成金支出管理表     | 長≪所費≫     |              |            |            |       |            |          |       | 期間<     | 2019年4月1日~: | 2020年3月31日>            |
|      |              |           |              |            |            |       |            |          |       |         |             |                        |
|      | 【重要】         | 作業手順      |              |            |            |       |            |          |       |         |             |                        |
|      |              |           |              | 5-5-11     |            |       |            |          |       |         |             |                        |
|      | A4のセル        | のノイルタ(▼)機 | 能を使い、「空日」のナコ | ロックを外してくたさ | <b>ر ۱</b> |       |            |          |       |         |             |                        |
|      | フィルタ         | )機能により有効  | なデータのみ表示され   | ます。        |            |       |            |          |       |         |             |                        |
| 1    |              |           |              |            |            |       |            |          |       |         |             |                        |
| 2    | <u>x=@@^</u> | 支出入力表へ    |              |            |            |       |            | 団体名      | 0     |         |             |                        |
| 3    |              |           |              |            |            |       |            | 事業名      | 0     |         |             |                        |
| 4    | 支出年月日。       | 事由発生日 🗸   | 事業の内容(柱) 、   | 助成対象経費費 🖓  | 君          | 目の中項目 | 支払いの相手方。   | 摘要 🗸     | 領収書番; | 所費金額 ,  | 助成対象所費,     | 助成対象外所費及び<br>自己資金で賄う所・ |
| 5    | 2019/5/1     | 2019/5/1  | ああああ事業1      | 所費         | 7          | 消耗品費  | ああああ文具     | 文房具      | 1     | 10,000  | 10,000      | 0                      |
| 7    | 2019/5/3     | 2019/5/3  | ああああ事業1      | 所費         | 9          | 印刷製本費 | ああああ印刷     | 印刷·製本    | 3     | 500,000 | 500,000     | 0                      |
| 8    | 2019/5/4     | 2019/5/4  | ああああ事業1      | 所費         | 5          | 光熱水費  | 00電力       | 電気代      | 5     | 10,000  | 10,000      | 0                      |
| 9    | 2019/5/5     | 2019/5/5  | ああああ事業1      | 所費         | 10         | 通信運搬費 | 電話         | 電話       | 6     | 12,000  | 12,000      | 0                      |
| 10   | 2019/5/6     | 2019/5/6  | ああああ事業1      | 所費         | 7          | 消耗品費  | ●●ガソリンスタンド | ガソリン代    | 7     | 22,222  | 22,222      | 0                      |
| 11   | 2019/5/7     | 2019/5/7  | ああああ事業1      | 所費         | 11         | 委託費   | あああ清掃      | 清掃業務     | 8     | 3,000   | 3,000       | 0                      |
| 13   | 2019/5/9     | 2019/5/9  | ああああ事業1      | 所費         | 12         | 雜役務費  | ああああ保険     | ボランティア保険 | 10    | 30,000  | 30,000      | 0                      |
| 16   | 2019/5/12    | 2019/5/12 | ああああ事業1      | 所費         | 4          | 家賃    | 大家さん       | 事務所家賃    | 13    | 130,000 | 130,000     | 0                      |
| 17   | 2019/5/13    | 2019/5/13 | ああああ事業1      | 所費         | 7          | 消耗品費  | ●●ガソリンスタンド | ガソリン代    | 14    | 52,000  | 52,000      | 0                      |
| 1999 | 合計           |           |              |            |            |       |            |          |       | 769,222 | 769,222     | 0                      |

### ○その他支出管理表

支出入力表(P4~)に入力した経費から、その他支出のみを集約した帳票です。その他支出については、助成対象経費にはならないため、助成対象所費は必ず「0」となります。

事業終了後、印刷したものを「領収書・帳票ファイル」に綴ってください。

|     | А         | В                    | С          | D          | E        | F                                     | G         | Н    | I.                                    | J      | К                           |
|-----|-----------|----------------------|------------|------------|----------|---------------------------------------|-----------|------|---------------------------------------|--------|-----------------------------|
|     | 助成金支出     | 管理表《そ                | の他支出≫      |            |          |                                       |           |      |                                       |        |                             |
|     | R and     |                      |            |            |          |                                       |           |      |                                       |        |                             |
|     | 【里:       | 安】作業主                | ト順         |            |          |                                       |           |      |                                       |        |                             |
|     | A40       | セルのフィル               | レタ(▼)機能を使い | 、「空白」のチェック | フを外してくださ | <u>い。</u>                             |           |      |                                       |        |                             |
|     | フィル       | <mark>/タ(▼)機能</mark> | により有効なデータ  | のみ表示されます   | o        |                                       |           |      |                                       |        |                             |
| 1   |           |                      |            |            |          |                                       |           |      |                                       |        |                             |
| 2   | (ニュー画面へ   | 支出入力表へ               |            |            |          |                                       | 団体名       | 0    |                                       |        |                             |
| 3   |           | 1                    |            |            |          |                                       | 事業名       | 0    |                                       |        |                             |
|     | 支出年月日     | 事由                   | 事業の内容(柱)   | 助成対象経費費日   | 費目の      | 支払いの相手方                               | 摘要        | 領収書  | その他余額                                 | 肋成対象所費 | <u>助成対象外所費及</u><br>び自己資金で賄う |
| 4   | 3         | 発生日 🚽                |            | *          | 中項目      | · · · · · · · · · · · · · · · · · · · |           | 番号 ▼ | · · · · · · · · · · · · · · · · · · · | -      | 所豊 🗸                        |
| 18  | 2019/5/14 | 2019/5/14            | ああああ事業1    | その他        | その他      | 00機械                                  | 就労用工作機械購入 | 15   | 50,000                                | 0      | 50,000                      |
| 19  | 2019/5/15 | 2019/5/15            | ああああ事業1    | その他        | その他      | ●谷 ●郎                                 | 個別訪問御礼    | 16   | 10,000                                | 0      | 10,000                      |
| 999 | 슴計        |                      |            |            |          |                                       |           |      | 60,000                                | 0      | 60,000                      |

## ○支出額内訳書/精算額計算書/完了報告書

支出入力表 (P4~) に入力された金額について、機構が完了報告で定める書式である 「支 出額内訳書」と「精算額計算書」が作成されます。

#### (支出額内訳書)

| 1   | А | В         | С  | D      | E         | F   | G       | Η | <u> </u> | J | K              | L | М             | N     | 0                         | Р     | Q    | R   |
|-----|---|-----------|----|--------|-----------|-----|---------|---|----------|---|----------------|---|---------------|-------|---------------------------|-------|------|-----|
| 1   |   |           |    |        | 総事業       | 費(  | の支出額内   | 沢 |          |   |                |   |               |       |                           |       |      |     |
| 2   |   | 団体名:      |    | 特定非営利活 | 動法人WAMネット | .ワー | ク協会     |   |          |   | <u>メニュー画面へ</u> |   | 【重要】<br>B4、F4 | 作業手   | = <mark>順</mark><br>のフィルタ | (▼)機能 | を使い、 | ۵۱۵ |
| 4   |   | 事業内容(柱) 🗸 |    | 経費区分 👻 | 支出額       | ,7  | 助成対象経費  | * | 助成対象外経費  | ł | 備考 🔻           |   | チェック          | を外して  | ください                      |       |      |     |
| 5   |   | ああああ事業1   | 1  | 謝金     | 28,000    | 円   | 28,000  | 円 | 0        | E |                |   | フィルタ          | (▼)機能 | 能により有                     | す効なデー | タのみ表 | 示さ  |
| 6   |   | ああああ事業1   | 2  | 旅費     | 163,750   | 円   | 163,750 | 円 | 0        | 円 |                |   | れます           |       |                           |       |      |     |
| 8   |   | ああああ事業1   | 4  | 家賃 🔸   | 130,000   | 円   | 130,000 | 円 | 0        | 円 |                |   |               |       |                           |       |      |     |
| 9   |   | ああああ事業1   | 5  | 光熱水費   | 10,000    | 円   | 19,000  | 円 | 0        | 円 |                |   |               |       |                           |       |      |     |
| 11  |   | ああああ事業1   | 7  | 消耗品費   | 84,222    | 円   | 84,222  | 円 | 0        | 円 |                |   |               |       |                           |       |      |     |
| 13  |   | ああああ事業1   | 9  | 印刷製本費  | 500,000   | 円   | 500,000 | 円 | 0        | 円 |                |   |               |       |                           |       |      |     |
| 14  |   | ああああ事業1   | 10 | 通信運搬費  | 12,000    | 円   | 12,000  | 円 | 0        | 円 |                |   |               |       |                           |       |      |     |
| 15  |   | ああああ事業1   | 11 | 委託費    | 3,000     | 円   | 3,000   | 円 | 0        | 円 |                |   |               |       |                           |       |      |     |
| 16  |   | ああああ事業1   | 12 | 雑役務費   | 30,000    | 円   | 30,000  | 円 | 0        | 円 |                |   |               |       |                           |       | _    |     |
| 18  |   | ああああ事業1   | 14 | その他    | 60,000    | 円   | 0       | 円 | 60,000   | 円 |                |   |               |       |                           |       | ]    |     |
| 19  |   | ああああ事業1   | J١ | ŧ      | 1,020,972 | 円   | 960,972 | 円 | 60,000   | 円 |                |   |               |       |                           |       |      |     |
| 155 |   |           | 合  | ŧ      | 1,020,972 | 円   | 960,972 | 円 | 60,000   | 田 |                |   |               |       |                           |       |      |     |
| 156 |   |           |    |        |           |     |         |   |          |   |                |   |               |       |                           |       |      |     |
| 157 |   |           |    |        |           |     |         |   |          |   |                |   |               |       |                           |       |      |     |
| 158 |   |           |    |        |           |     |         |   |          |   |                |   |               |       |                           |       |      |     |

#### (精算額計算書)

| La-MAA                                                  |                              |                  | 格算額計                                                                                                    | 算書        |      |                    |                       |                    |
|---------------------------------------------------------|------------------------------|------------------|----------------------------------------------------------------------------------------------------|-----------|------|--------------------|-----------------------|--------------------|
| -                                                       |                              |                  |                                                                                                    |           |      |                    |                       | 入力時の注意点            |
| 846: W1                                                 | ESSM SM SA KAN               |                  |                                                                                                    |           |      |                    |                       | ビンク色の該当箇所に、数字を入力して |
| hadudaa                                                 | を実施するための                     | **               |                                                                                                    |           |      |                    |                       | at.                |
|                                                         |                              |                  | · · · · · · · ·                                                                                                 | 金額()      | 48   |                    |                       |                    |
|                                                         |                              |                  | 天日時(イ                                                                                                    | 1         | ±.T∎ | ¥(a)               | (0)-(4)               |                    |
| 日間会                                                     | <b>%1</b>                    | 1                |                                                                                                    |           |      | 28,000             | 28,000                |                    |
| 2.皇贵                                                    |                              |                  |                                                                                                    |           |      | 183,730            | 183, 750              |                    |
|                                                         | 00, <b>M 2 8 1</b>           |                  |                                                                                                    | 0         |      | 789,222            | 789,222               |                    |
|                                                         | 13,82                        |                  |                                                                                                    |           |      | 0                  | 0                     |                    |
|                                                         | 14.7.2                       |                  |                                                                                                    |           |      | 130,000            | 130,000               |                    |
|                                                         | は光林水量                        |                  |                                                                                                    |           |      | 10,000             | 10,000                |                    |
|                                                         | 14.05MA.0 02                 |                  |                                                                                                    |           |      | 0                  |                       |                    |
| 02, <b>6</b>                                            | ILAKSR                       |                  |                                                                                                    |           |      | 84,222             | 94,222                |                    |
|                                                         | 10,00110011                  |                  |                                                                                                    |           |      | 0                  | 0                     |                    |
|                                                         | ILERST.                      |                  |                                                                                                    |           |      | 300,000            | 300,000               |                    |
|                                                         |                              |                  |                                                                                                    |           |      | 12,000             | 12,000                |                    |
|                                                         | 21.8228 %3                   |                  |                                                                                                    |           |      | 3,000              | 3,000                 |                    |
|                                                         | COMPTEN                      |                  |                                                                                                    |           |      | 30,000             | 30,000                |                    |
|                                                         |                              |                  |                                                                                                    | 10        |      |                    |                       |                    |
| ») LERENT                                               | 委員の合計                        |                  | -                                                                                                    | 0         |      | 980,972            | 980,972               | 1                  |
| 対象核経費及び十の他                                              |                              |                  |                                                                                                    |           |      | 90,000             | 80,000                |                    |
| (A) 総事業費                                                | (a+b)                        | 1                | $\sim$ -                                                                                                    | 29        |      | 1,020,972          | 1,020,972             | 1                  |
|                                                         |                              | 42841            |                                                                                                    | /         |      |                    | j                     |                    |
|                                                         | <b>X</b> 8                   |                  |                                                                                                    | 2m()      | 91   |                    | (-1-(1))              |                    |
|                                                         |                              |                  | 美賀町()                                                                                                    | W I       | 27   | 1(_)               | 1                     |                    |
| 教理事業における収入(4                                            | "车里"说明计会                     |                  |                                                                                                    |           |      | 200,000            | 200,000               |                    |
|                                                         |                              |                  |                                                                                                    |           |      | 1,008              | 1,008                 |                    |
| HIT. WEEKY                                              |                              |                  |                                                                                                    |           |      | 20,000             | 20,000                |                    |
| Test at ILA                                             |                              |                  |                                                                                                    |           |      | 000,000            | 10,000                |                    |
| (日) 寄甘生その                                               | 自め収入                         |                  |                                                                                                    | 0         |      | 231,008            | .231,008              |                    |
|                                                         | A BOTO DO DE DO              | HCLECE?          |                                                                                                    |           |      |                    |                       |                    |
|                                                         |                              | Secrement'       |                                                                                                    | . vinerin |      |                    | and the second second |                    |
|                                                         | to8041                       | 85002<br>(A-8-C) | HERONDER<br>VETER(D)                                                                                            |           |      | のたちままままし<br>てきない方の | C-F                   |                    |
|                                                         |                              |                  |                                                                                                    | -         |      |                    |                       |                    |
| 1000072 8                                               | anual P                      | nccost PI        |                                                                                                    |           | - 11 | 0 44               |                       |                    |
|                                                         |                              |                  |                                                                                                    |           |      |                    |                       |                    |
| 日本語 (11日本) 人 リスト<br>日本語 (11日本) 月本日                      | - ユニ (県人曽谷<br>上の豊美 スアに内容     | BONHS E          | LE COMBINIÀ 2<br>(LES)                                                                                          |           |      |                    |                       |                    |
|                                                         |                              |                  | -                                                                                                    |           | ***  |                    |                       |                    |
|                                                         |                              |                  |                                                                                                    |           |      |                    |                       |                    |
|                                                         |                              | 8:               |                                                                                                    |           |      | -                  |                       |                    |
|                                                         |                              |                  |                                                                                                    |           |      | 2. 1               | -                     |                    |
|                                                         |                              |                  | -                                                                                                    | 6 10      |      | 12-02              |                       |                    |
| TO BE AND TO BE AND AND AND AND AND AND AND AND AND AND | and the second second second |                  | and the second                                                                                                  |           |      |                    |                       |                    |
| CORPORATION FOR                                         | CINCULTURE DESIGNATION       | HET 18 7.        | Contraction of the second second second second second second second second second second second second second s |           |      |                    |                       |                    |

別途入力が必要なセルには赤色がついていますので、ご確認ください。

前記帳票と連動して、完了報告書の表紙についても金額が自動で更新されます。 別途入力が必要なセルには赤色がついていますので、ご確認ください。

(完了報告書 表紙)

| С              | D                        | E            | F G                              | н                                           | 1                | J.                 | K                      | L                      | М            | Ν         | 0             | P             | Q                            | R            | S                  | т | U             | V     | W       |      | x        | Y    |
|----------------|--------------------------|--------------|----------------------------------|---------------------------------------------|------------------|--------------------|------------------------|------------------------|--------------|-----------|---------------|---------------|------------------------------|--------------|--------------------|---|---------------|-------|---------|------|----------|------|
|                |                          | _            |                                  |                                             | _                |                    |                        |                        | <b>3</b> [-  |           | _             | 20100         |                              |              |                    |   |               |       |         |      |          |      |
| 1              |                          |              |                                  |                                             | -                |                    |                        |                        | 安住           | 풀충        |               | 20(90         | A VEWAL                      |              |                    |   | 入力時           | の注意   | ₹₹@     |      |          |      |
| -              |                          |              |                                  |                                             | -                |                    | -                      |                        | N)IC         | 200       |               |               |                              | _            |                    |   | ピンク色          | の該当   | 箇所に     | に入力  | りしてく     | ださい。 |
| -              |                          |              |                                  |                                             | -                |                    |                        |                        |              | æ         |               | в             |                              | H            |                    |   |               |       |         |      |          |      |
| -              |                          |              |                                  |                                             | -                |                    | -                      |                        |              | -         |               | ^             |                              |              |                    |   |               |       |         |      |          |      |
| -              |                          |              |                                  |                                             | -                |                    | -                      |                        | -            |           |               |               |                              |              |                    |   |               |       |         |      |          |      |
| 7.2 <b>7</b> 0 | 香港人)                     |              |                                  | *                                           | -                |                    | -                      |                        | -            |           |               |               |                              |              |                    |   |               |       |         |      |          |      |
|                |                          |              |                                  |                                             | -                |                    | Ŧ                      | 105-648                | ß            |           |               |               |                              |              |                    |   |               |       |         |      |          |      |
| -              |                          |              |                                  |                                             | -                | #                  | - BE                   | *****                  | -<br>±R.#    | 1794-     | a-1a          |               |                              |              |                    |   |               |       |         |      |          |      |
| -              |                          |              |                                  |                                             | -                | <u>ل</u> م         | 194                    | ****                   | t Miller     | 的法人       | wéa.          | オネット          | ワーク構                         | ⇒            |                    |   |               |       |         |      |          |      |
|                |                          |              |                                  |                                             | -                | - 代表者              | ₩.<br>NE &             | #事業                    |              |           |               |               |                              |              |                    |   |               |       |         |      |          |      |
| -              |                          |              |                                  |                                             | -                | ft #               | *                      | WAM A                  | : <b>85</b>  |           |               |               | (                            |              |                    |   |               |       |         |      |          |      |
| -              |                          |              |                                  |                                             | -                | 15 16              |                        |                        |              |           |               |               | · `                          | Ð            |                    |   |               |       |         |      |          |      |
| -              |                          | _            |                                  | 2019年                                       | 5.0 <del>5</del> | 助成主義               | È≩⊤                    | 御告書                    | -            |           |               |               |                              |              |                    |   |               |       |         |      |          |      |
| 1              |                          |              |                                  |                                             | 1                |                    | 1                      |                        |              |           |               |               |                              |              |                    |   |               |       |         |      |          |      |
| -              | 根記                       | ແວນ          | て沢のとおり戦争                         | します。                                        | -                |                    | -                      |                        | -            |           |               |               |                              |              |                    |   |               |       |         |      |          |      |
| -              |                          |              |                                  |                                             | -                |                    | -                      |                        | -            |           |               |               |                              |              |                    |   |               |       |         |      |          |      |
| LE             | 明成事                      | 86           | 自立のための明                          | け合い王登苑                                      | i Niti           | 漢                  |                        |                        |              |           |               |               |                              |              |                    |   |               |       |         |      |          |      |
|                |                          |              |                                  |                                             |                  |                    |                        |                        |              |           |               |               |                              |              |                    |   |               |       |         |      |          |      |
| 2.8            | 0 REAL                   | 额            | 781                              | 9 <del>1</del> 19                           | -                |                    |                        |                        |              |           |               |               |                              |              |                    |   |               |       |         |      |          |      |
|                |                          |              |                                  |                                             | -                |                    |                        |                        |              |           |               |               |                              |              |                    |   |               |       |         |      |          |      |
| 3.6            | 明成新                      | 波用           | •                                |                                             |                  |                    |                        |                        |              |           |               |               |                              |              |                    |   |               |       |         |      |          |      |
|                | -                        | •            | <b>库村金</b>                       | -                                           |                  | 물리후호호              | No≢                    | مقسينه                 |              | 631       | 龙金银           | 開め            | -                            |              |                    |   |               |       |         |      |          |      |
|                | (A)                      |              | その他の祝え<br>(B)                    | (A-B-C                                      | $\sim$           | No.                | ante o Lon<br>Militado | equinciano<br>(E       |              | (D)<br>少な | 生を見<br>い分の    | (数して<br>)使して) | 608                          | E-F)         |                    |   |               |       |         |      |          |      |
|                | נ 20 סיבע ב              | 12 FB        | 52 l DOE 14                      | 129,968                                     | 5 P9             | 129                | ¢ ÷r9                  | 129                    | ÷P9          |           | 189           | ŶP9           |                              | D            | ŶP9                |   |               |       |         |      |          |      |
| d 3            | <b>.</b>                 | জ হোজা জ     | 4)                               |                                             | -                |                    | -                      |                        | -            |           |               |               |                              |              |                    |   |               |       |         |      |          |      |
|                | 1                        |              | ·                                |                                             |                  |                    |                        |                        |              |           |               |               |                              |              |                    |   |               |       |         |      |          |      |
| 53             | <b>事用</b> 法;             | <b>人的甲</b> 月 | 明鮮無                              |                                             |                  |                    |                        |                        |              |           |               |               |                              |              |                    |   |               |       |         |      |          |      |
|                |                          |              |                                  |                                             |                  |                    |                        |                        |              |           |               |               |                              |              |                    |   |               |       |         |      |          |      |
| -              | مار <del>او</del> دارستا | n. 2 cale-f  |                                  | 8 m - C + C + C + C + C + C + C + C + C + C |                  | +- <b>8147</b> 5-9 | 3                      |                        |              |           | +- <b>8</b> ₩ | ましない          | (現由き                         | £#.          | Ð                  |   | 入力時           | の注意   | 気気の     |      |          |      |
| -<br>7 - 2     | ih ホー,                   | LN-9         | 上で公開し創用する                        | ಷ್ಟು ೧೮೫೭<br>೧೮೭೬                           |                  |                    |                        |                        |              |           |               |               |                              |              |                    |   | 132行、1        | N32行万 | १८४,८३२ | のセル  | しは、認     | 核当する |
|                |                          |              |                                  |                                             |                  | (USTRO)            |                        | LC CERANO              | _            |           |               |               |                              |              |                    |   | 合のみ)          | ブルダウ  | りン機能    | ित्र | )」を選     | 択してく |
| F              |                          |              |                                  |                                             | -                |                    | -                      |                        | a No.        |           |               |               | )                            |              |                    |   | い。( <u></u> ) | 接[O]: | を入力す    | するこ  | <u> </u> | きます。 |
| $\vdash$       |                          |              | <i>∞ 해약8</i> 및 <b>37</b> 중 6 · · | *****                                       |                  | 8 <b>11</b> -121   |                        | #= に <i>ท ท</i> 3<br>1 | 20年1年12      | 500       | 159           | 068.675       | ь (7 <b>914</b> 5            | 9 <b>0</b> + |                    |   |               |       |         |      |          |      |
| No.            |                          |              | 事態或                              | 英物タイトル                                      |                  |                    |                        | ;                      | 9 <b>6</b> , |           | (1)           | 一部治           | 22間とす<br>( <sup>1</sup> 11日) | 3.<br>100    | 9<br>8 <b>88</b> 0 |   |               |       |         |      |          |      |
| $\Box$         |                          |              |                                  |                                             |                  |                    |                        |                        |              |           |               |               |                              |              |                    |   |               |       |         |      |          |      |
| 2              |                          |              |                                  |                                             |                  |                    |                        |                        |              |           |               |               |                              |              |                    |   |               |       |         |      |          |      |
| 1 3            |                          |              |                                  |                                             |                  |                    |                        |                        |              |           |               |               |                              |              |                    |   |               |       |         |      |          |      |
| -              |                          | _            |                                  |                                             |                  |                    |                        |                        |              |           |               |               |                              |              |                    |   |               |       |         |      |          |      |
| 6 :            | 城計書                      | <b>3</b>     |                                  |                                             | -                |                    | 1                      |                        | _            |           |               |               | -                            |              |                    |   |               |       |         |      |          |      |
| 1              |                          | 1) 瑞算        | 额射算書                             |                                             | _                |                    | _                      |                        | _            |           |               |               |                              |              |                    |   |               |       |         |      |          |      |
| -              |                          | 2) 成果        | #9                               |                                             | -                |                    | -                      |                        | _            |           |               |               |                              |              |                    |   |               |       |         |      |          |      |
| -              |                          | න            | 他参考となる書類                         |                                             | -                |                    | 1                      |                        | _            |           |               |               |                              |              |                    |   |               |       |         |      |          |      |
| t              |                          | +            | ΕA                               | -                                           | 1                |                    | 1                      | P                      | AX           | -         |               |               |                              | -            |                    |   |               |       |         |      |          |      |
| -1-3           | 粗当者                      | $\vdash$     | 12 28                            |                                             |                  |                    |                        | x-1                    | 1711         | 2         |               |               |                              |              |                    |   |               |       |         |      |          |      |
| 1 '            |                          |              |                                  |                                             |                  |                    |                        |                        |              |           |               |               |                              |              |                    |   |               |       |         |      |          |      |

完了報告を提出する際に印刷し、ご利用いただき、かつ入力が全て終えたものについては WAM連絡システムでご提出をお願いします。

## 3 よくあるご質問

## Q1. 同じ入力内容があるので、支出入力表でコピーして貼り付けたい。どうすれば よいか?

A1. 書式を保護するため、セル自体のコピー、貼り付けはできない仕様となっていますが、次の操作 方法によりセル内の入力情報をコピー、貼り付けすることができます。

(手順1)コピーしたいセルをダブルクリックし、カーソルが点滅した状態で入力情報を全選択し、右 クリックでコピー

| 支出年月日                                           | 事由<br>発生日                                                                   |     | 事業の内容<br>(柱)   | 助<br>経 | 成対象<br>費費目 | 費目の中<br>目                  | 項  | 支払いの<br>相手方             | 適用    |                      | 領収書<br>番号                     | <u>金額</u>                       | 助成対<br>象上限<br>額      | 助成対象<br>経費          | <u>支払金額中助成対象</u><br>外経費合計額 |
|-------------------------------------------------|-----------------------------------------------------------------------------|-----|----------------|--------|------------|----------------------------|----|-------------------------|-------|----------------------|-------------------------------|---------------------------------|----------------------|---------------------|----------------------------|
| 支払った年月<br>日を入力して<br>ください。<br>2020/4/30ま<br>で入力可 | 講演をした日な<br>ど、支払いの対<br>象となるイベント<br>が起きた日を入<br>力してください。<br>2020/3/31まで<br>入力可 | 柱番号 | 助成事業の内容<br>(柱) | 助経     | 成対象<br>費費目 | ブルダウ<br>ンで選択<br>してくださ<br>い |    | 支払った相手方の名前を記<br>載してください | 支払った  | 経費の具体的内容             | 領収書に<br>付す番号<br>です。(整<br>数のみ) | 領収書等の<br>証憑の金額<br>を入力してく<br>ださい | 助成対象<br>上限額<br>(参考値) | 支出金額中<br>助成対象経<br>費 | 助成対象外経費及び、<br>自己資金で賄う経費    |
| 2019/5/1                                        | 2019/5/1                                                                    | 1   | ああああ事業1        | 03     | 所費         | 消耗品費                       | 7  | ああああ文具                  | 文房具   |                      | 1                             | 10,000                          |                      | 10,000              | 0                          |
| 2019/9/1                                        | 2019/8/30                                                                   | 1   | ああああ事業1        | 01     | 謝金         | 謝金                         | 1  | ●●先生                    | 22    | D 44                 | 2                             | 15000                           | (15,700)             | 15,000              | 0                          |
| 2019/5/3                                        | 2019/5/3                                                                    | 1   | ああああ事業1        | 03     | 所費         | 印刷製本動                      | 9  | あああの刷                   | 印刷    | 5 P J V II V         | 3                             | 500,000                         |                      | 500,000             | 0                          |
| 2019/5/4                                        | 2019/5/4                                                                    | 1   | ああああ事業1        | 03     | 所費         | 光熱水費                       | 5  | 00電力                    | 電気 B  | IAAA                 | 5                             | 10,000                          |                      | 10,000              | 0                          |
| 2019/5/5                                        | 2019/5/5                                                                    | 1   | ああああ事業1        | 03     | 所費         | 通信運搬到                      | 10 | 電話                      | 電話    |                      | 6                             | 12,000                          |                      | 12,000              | 0                          |
| 2019/5/6                                        | 2019/5/6                                                                    | 1   | ああああ事業1        | 03     | 所費         | 消耗品費                       | 7  | ●●ガソリンスタンド              | л 👗   | 切り取り(工)              |                               | 22,222                          |                      | 22,222              | 0                          |
| 2019/5/7                                        | 2019/5/7                                                                    | 1   | ああああ事業1        | 03     | 所費         | 委託費                        | 11 | あああ清掃                   | 清掃印合  | ⊐F <sup>2</sup> −(C) | 8                             | 3,000                           |                      | 3,000               | 0                          |
| 2019/9/8                                        | 2019/9/1                                                                    | 1   | ああああ事業1        | 01     | 謝金         | 謝金                         | 1  | 〇〇先生                    | 1 E 🚽 | 味り付けのオブション。          | 9                             | 13,000                          | (15,700)             | 13,000              | 0                          |
| 2019/5/9                                        | 2019/5/9                                                                    | 1   | ああああ事業1        | 03     | 所費         | 雑役務費                       | 12 | あああみ保険                  | 7 5   |                      | 0                             | 30,000                          |                      | 30,000              | 0                          |
| 2019/5/10                                       | 2019/5/10                                                                   | 1   | ああああ事業1        | 02     | 旅費         | 旅費                         | 2  | 東京~大阪間                  | 東京    | lič                  | 1                             |                                 |                      |                     |                            |
| 2019/5/11                                       | 2019/5/11                                                                   | 1   | ああああ事業1        | 02     | 旅費         | 旅費                         | 2  | 東京~京都間                  | 勇序 🔎  | スマート検索(L)            | 2                             |                                 |                      |                     |                            |
| 2019/5/12                                       | 2019/5/12                                                                   | 1   | ああああ事業1        | 03     | 所費         | 家賃                         | 4  | 大家さん                    | 寻彩 📩  | /                    | 3                             | 130,000                         |                      | 130,000             | 0                          |
| 2019/5/13                                       | 2019/5/13                                                                   | 1   | ああああ事業1        | 03     | 所費         | 消耗品費                       | 7  | ●●ガソリンスタンド              | カノ 📖  | ビルの宣弘政止(上)           | 4                             | 52,000                          |                      | 52,000              | 0                          |
| 2019/5/14                                       | 2019/5/14                                                                   | 1   | ああああ事業1        | 04     | その他        | その他                        | 14 | 00機械                    | 哀 学   | ドロップダウン リストから選択(     | K) 5                          | 50,000                          |                      | 0                   | 50000                      |
| 2019/5/15                                       | 2019/5/15                                                                   | 1   | ああああ事業1        | 04     | その他        | その他                        | 14 | ●谷 ●郎                   | 18    | 再変換(⊻)               | 6                             | 10,000                          |                      | 0                   | 10000                      |
|                                                 |                                                                             |     |                |        |            |                            |    |                         |       |                      |                               |                                 |                      |                     |                            |

#### (手順2)貼り付けしたいセルをダブルクリックし、カーソルが点滅した状態で右クリックし、貼り付けの オプション、貼り付けのマークをクリックして貼り付け

| 支出年月日                                           | 事由<br>発生日                                                                   |     | 事業の内容<br>(柱)   | 助成対象<br>経費費目 | 費目の中<br>目                  | 項 支払いの<br>相手方           | 適用                  | 領収書<br>番号                     | <u>金額</u>                       | 助成対<br>象上限<br>額      | 助成対象<br>経費          | <u>支払金額中助成対象</u><br>外経費合計額 |
|-------------------------------------------------|-----------------------------------------------------------------------------|-----|----------------|--------------|----------------------------|-------------------------|---------------------|-------------------------------|---------------------------------|----------------------|---------------------|----------------------------|
| 支払った年月<br>日を入力して<br>ください。<br>2020/4/30ま<br>で入力可 | 講演をした日な<br>ど、支払いの対<br>象となるイベント<br>が起きた日を入<br>カしてください。<br>2020/3/31まで<br>入力可 | 柱番号 | 助成事業の内容<br>(柱) | 助成対象<br>経費費目 | ブルダウ<br>ンで選択<br>してくださ<br>い | 支払った相手方の名前を記<br>截してください | 支払った経費の具体的内容        | 領収書に<br>付す番号<br>です。(整<br>数のみ) | 領収書等の<br>証憑の金額<br>を入力してく<br>ださい | 助成対象<br>上限額<br>(参考値) | 支出金額中<br>助成対象経<br>費 | 助成対象外経費及び、<br>自己資金で賄う経費    |
| 2019/5/1                                        | 2019/5/1                                                                    | 1   | ああああ事業1        | 03.所費        | 消耗品費                       | 7 ああああ文具                | 文房具                 | 1                             | 10,000                          |                      | 10,000              | 0                          |
| 2019/9/1                                        | 2019/8/30                                                                   | 1   | ああああ事業1        | 01. 謝金       | 謝金                         | 1 ●●先生                  | シンポジウム講演            | 2                             | 15000                           | (15,700)             | 15,000              | 0                          |
| 2019/5/3                                        | 3 2019/5/3                                                                  | 1   | ああああ事業1        | 03.所費        | 印刷製本到                      | 9 ああああ印刷                | 印刷・製本               | 3                             | 500,000                         |                      | 500,000             | 0                          |
| 2019/5/4                                        | 2019/5/4                                                                    | 1   | ああああ事業1        | 03.所費        | 光熱水費                       | 5 00電力                  | 電気代                 | 5                             | 10,000                          |                      | 10,000              | 0                          |
| 2019/5/5                                        | 2019/5/5                                                                    | 1   | ああああ事業1        | 03.所費        | 通信運搬到                      | 10 電話                   | 電話                  | 6                             | 12,000                          |                      | 12,000              | 0                          |
| 2019/5/6                                        | 2019/5/6                                                                    | 1   | ああああ事業1        | 03.所費        | 消耗品費                       | 7 ●●ガソリンスタンド            | ガン ( 表 切り取り( T )    |                               | 22,222                          |                      | 22,222              | 0                          |
| 2019/5/7                                        | 2019/5/7                                                                    | 1   | ああああ事業1        | 03.所費        | 委託費                        | 11 あああ清掃                | 清掃 国 コピー(の)         | 3                             | 3,000                           |                      | 3,000               | 0                          |
| 2019/9/8                                        | 3 2019/9/1                                                                  | 1   | ああああ事業1        | 01. 謝金       | 謝金                         | 1 00先生                  |                     | )                             | 13,000                          | (15,700)             | 13,000              | 0                          |
| 2019/5/9                                        | 2019/5/9                                                                    | 1   | ああああ事業1        | 03.所費        | 雑役務費                       | 12 ああああ保険               | オラ、貼り付けのオフション:      | )                             | 30,000                          |                      | 30,000              | 0                          |
| 2019/5/10                                       | 2019/5/10                                                                   | 1   | ああああ事業1        | 02. 旅費       | 旅費                         | 2 東京~大阪間                | 東京 10               | Ĩ.                            |                                 |                      |                     |                            |
| 2019/5/11                                       | 2019/5/11                                                                   | 1   | ああああ事業1        | 02. 旅費       | 旅費                         | 2 東京~京都間                | 東京(シート絵索(1)         | 2                             |                                 |                      |                     |                            |
| 2019/5/12                                       | 2019/5/12                                                                   | 1   | ああああ事業1        | 03.所費        | 家賃                         | 4 大家さん                  | ● 第 二 へい 「 いっぷい」/   |                               | 130,000                         |                      | 130,000             | 0                          |
| 2019/5/13                                       | 2019/5/13                                                                   | 1   | ああああ事業1        | 03.所費        | 消耗品費                       | 7 ●●ガソリンスタンド            | カノ目 セルの書式設定(E)      | 1                             | 52,000                          |                      | 52,000              | 0                          |
| 2019/5/14                                       | 2019/5/14                                                                   | 1   | ああああ事業1        | 04.その他       | その他                        | 14 〇〇機械                 | 第 デ ドロップダウン リストから選択 | ( <u>K</u> ) j                | 50,000                          |                      | 0                   | 50000                      |
| 2019/5/15                                       | 2019/5/15                                                                   | 1   | ああああ事業1        | 04.その他       | その他                        | 14 ●谷 ●郎                | 他刊 百交场///)          | 3                             | 10,000                          |                      | 0                   | 10000                      |
| 2019/5/16                                       | 2019/5/16                                                                   | 1   | ああああ事業1        | 03.所費        | 通信運搬到                      | 10 電話                   |                     |                               |                                 |                      |                     |                            |

## <u>Q2.支出入力表の事由発生日に複数回分の日付を入力できない。どうすればよ</u>いか?

A 2. 例えば複数回分の謝金をまとめて支払った場合などが考えられますが、その場合は<u>いずれかの</u> <u>発生日を入力してください</u>(例えば直近(最後)の出席日など)。その際、摘要(セルG)及び領 収書の但し書きに内容を記載してください(例:「〇/〇、〇/〇委員会出席謝金として」)。

#### Q3.予算の執行状況(支出状況)を見たい。

A3.精算額計算書(シート名「(様式)精算額計算書」の様式で要望時と入力済の執行状況 を比較することができます。

## <u>Q4.振込で支払った際の振込手数料を、雑役務費として分けずに、支払った費目</u> に含める形として整理してよいか。

A4. 振込手数料は支払った各費目に含めて計上していただいて構いません。

## <u>※その他、操作についてのご不明点につきましては、NPOリソースセンターまでお問合</u> <u>せください。</u>